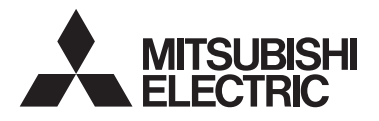

<Traducerea instrucţiunii iniţiale> ro WT09533X02

CE

Sistem de control CITY MULTI și climatizare Mitsubishi Mr. SLIM

### Telecomandă MA PAR-41MAA Cartea de instrucțiuni

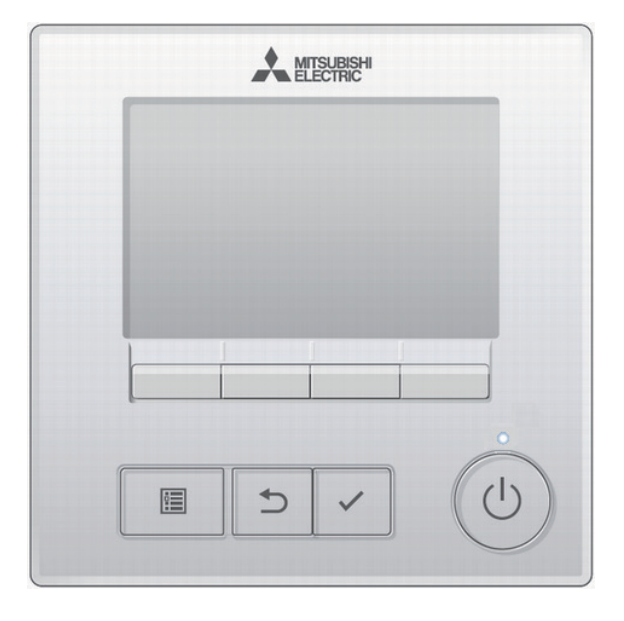

Înainte de utilizare, vă rugăm să citiți cu atenție instrucțiunile din acest manual pentru a utiliza produsul în mod corespunzător.

A se păstra în vederea unor consultări ulterioare.

Asigurați-vă că toate manualele sunt transmise viitorilor utilizatori.

Pentru a se asigura siguranța și funcționarea corespunzătoare a telecomenzii, telecomanda trebuie montată numai de către personal calificat.

# Cuprins

| Măsuri de siguranță                                                                                                    | 4                                                                                                    |
|----------------------------------------------------------------------------------------------------|----------------------------------------------------------------------------------------------------|
| Componentele telecomenzii                                                                                                    | 6                                                                                                    |
| Interfața telecomenzii<br>Ecran                                                                                                    | 6<br>8                                                                                                    |
| Structura meniului și pictograme                                                                                                    | 10                                                                                                    |
| Structura meniului<br>Explicații referitoare la pictogramă                                                                                 | . 10                                                                                                    |
| Operații de bază                                                                                                    | 14                                                                                                    |
| Pornit/Oprit<br>Setări mod de operare, temperatură și viteza ventilatorului                                                                | . 14<br>. 15                                                                                                    |
| Navigare prin meniu                                                                                                    | 18                                                                                                    |
| Lista meniului Principal<br>Restricții pentru telecomanda secundară<br>Navigarea prin meniul Principal                                     | . 18<br>. 21<br>. 22                                                                                                    |
| Setare funcții                                                                                                    | 23                                                                                                    |
| Vane•3D i-See•Vent. (Lossnay) (Paletă-3D i-See-Ventilare (Lossnay))                                                                        | 23<br>.23<br>.28<br>.29<br>.34<br>.37<br>.39<br>.42<br>.45<br>.48<br>.54<br>.59<br>.63<br>.65<br>.67<br>.68<br>.70<br>.71<br>.71 |
| Solutionarea problemelor                                                                                                    | .75                                                                                                    |
| Error information (Informații referitoare la erori)<br>Neocupat oprire automată                                                            | .76<br>.79                                                                                                    |
| Întreținere                                                                                                    | 80                                                                                                    |
| Filter information (Informații referitoare la filtru)                                                                                      | . 80                                                                                                    |
| Specificații                                                                                                    | 82                                                                                                    |
| Specificațiile telecomenzii<br>Listă de funcții (din data de 1 august 2021)<br>Lista funcțiilor care pot/nu pot fi utilizate în combinație | . 82<br>. 83<br>. 84                                                                                                    |

# Măsuri de siguranță

- · Citiți cu atenție următoarele măsuri de siguranță înainte de utilizarea unității.
- Respectați cu atenție aceste măsuri de precauție pentru asigurarea siguranței.

|           | Indică un pericol de deces sau de vătămare<br>corporală.                          |
|-----------|-----------------------------------------------------------------------------------|
| ⚠ ATENŢIE | Indică un pericol de vătămări corporale gravă sau<br>pagube materiale importante. |

- După citirea acestui manual, transmiteți-l utilizatorului final, pentru a-l păstra în vederea unor consultări ulterioare.
- Păstraţi acest manual pentru consultări ulterioare şi consultaţi-l după necesităţi. Acest manual trebuie pus la dispoziţia celor care repară sau modifică amplasamentul telecomenzii. Asiguraţi-vă că manualul este transmis viitorilor utilizatori.

### Măsuri generale de precauție

### 

Nu instalați unitatea într-o locație în care uleiul, aburul, solvenții organici sau gazele corozive, precum acidul sulfuric, sunt prezente în cantități mari sau în care se utilizează frecvent soluții acide/alcaline sau sprayuri. Aceste substanțe pot compromite performanțele unității sau pot cauza corodarea anumitor componente ale acesteia, ceea ce poate avea ca rezultat electrocutări, defecțiuni, fum sau incendii.

Pentru a reduce riscul de scurtcircuit, de scurgeri de curent, electrocutare, defecțiuni, fum sau incendiu, nu spălați telecomanda cu apă sau cu alte lichide.

Pentru a reduce pericolul de electrocutare, defecțiuni, fum sau incendiu, nu operați comutatoarele/butoanele și nu atingeți alte componente electrice cu mâinile umede.

Atunci când unitatea este dezinfectată utilizând alcool, ventilați încăperea în mod corespunzător. Vaporii de alcool din jurul unității pot provoca un incendiu sau o explozie atunci când unitatea este pornită. Pentru a reduce riscul de vătămări corporale sau electrocutare, înainte de a pulveriza o substanță chimică împrejurul telecomenzii, opriți operația și acoperiți telecomanda.

Pentru a reduce pericolul de vătămări corporale sau electrocutare, opriţi operarea şi deconectaţi sursa de alimentare înainte de a curăţa, întreţine sau inspecta telecomanda.

Dacă se observă orice anomalitate (de exemplu, miros de ars) opriți procesul de funcționare, opriți comutatorul de alimentare și consultați-vă dealerul. Continuarea utilizării acestui produs poate duce la electrocutare, defecțiuni sau incendii.

Instalați în mod corespunzător toate capacele necesare pentru a proteja telecomanda de umezeală și praf. Acumularea de praf și de apă poate cauza electrocutări, fum sau incendii.

### **▲ ATENŢIE**

Pentru a diminua pericolul de incendiu sau explozie, nu amplasați materiale inflamabile și nu utilizați sprayuri inflamabile în apropierea telecomenzii. Pentru a reduce pericolul de deteriorare a telecomenzii, nu pulverizați direct insecticid sau alte sprayuri inflamabile pe telecomandă.

Pentru a reduce riscul de poluare a mediului, consultați instituția abilitată pentru eliminarea corespunzătoare a telecomenzii.

Pentru a reduce pericolul de electrocutare sau funcţionare defectuoasă, nu atingeţi panoul de control, comutatoarele sau butoanele cu un obiect cu vârf sau ascuţit.

Pentru a reduce pericolul de vătămări corporale și de electrocutări, evitați contactul cu muchiile ascuțite ale anumitor componente.

Pentru a evita vătămările corporale produse de sticla spartă, nu aplicați o forță excesivă asupra componentelor de sticlă.

Pentru a reduce pericolul de vătămări corporale, purtați echipament de protecție când lucrați la telecomandă.

### Măsuri de precauție la mutarea sau repararea telecomenzii

### 

Telecomanda trebuie reparată sau mutată numai de către personal calificat. Nu demontați și nu modificați telecomanda.

Instalarea sau repararea incorectă poate cauza vătămări corporale, electrocutări sau incendii.

### 

Pentru a reduce pericolul de scurtcircuit, electrocutare, incendiu sau defecțiune, nu atingeți placa de circuite cu instrumente sau cu mâinile și nu permiteți acumularea de praf pe placa de circuite.

### Măsuri de precauție suplimentare

Pentru a evita deteriorarea telecomenzii, utilizați instrumente adecvate pentru instalarea, inspectarea sau remedierea acesteia.

Această telecomandă este destinată utilizării exclusive cu sistemul de administrare a clădirilor de la Mitsubishi Electric. Utilizarea acestei telecomenzi cu alte sisteme sau în alte scopuri poate cauza o funcționare defectuoasă.

Acest aparat nu este proiectat pentru utilizarea de către persoane (inclusiv copii) cu capacități fizice, senzoriale sau mentale reduse sau lipsite de experiență și cunoștințe, cu excepția cazului în care sunt supravegheate sau instruite privind utilizarea aparatului de către o persoană responsabilă pentru siguranța acestora.

Supravegheați copiii pentru a vă asigura că nu se joacă cu aparatul.

Pentru a evita decolorarea, nu utilizați benzen, diluant sau o lavetă chimică pentru curățarea telecomenzii. Pentru a curăța telecomanda, ştergeți-o cu o cârpă moale umezită cu un detergent blând diluat cu o cantitate potrivită de apă și ştergeți cu o cârpă udă apoi cu una uscată. Nu folosiți direct detergent.

Pentru a evita deteriorarea telecomenzii, asigurați protecția împotriva electricității statice.

Acest aparat este destinat folosirii de către utilizatori experți sau instruiți în magazine, în industria iluminatului și în ferme sau pentru uz comercial de către persoane neexperimentate.

În cazul în care cablul de alimentare este deteriorat, acesta trebuie înlocuit de către producător, agentul său de service sau persoane calificate în mod similar pentru evitarea pericolelor.

# Componentele telecomenzii

### Interfața telecomenzii

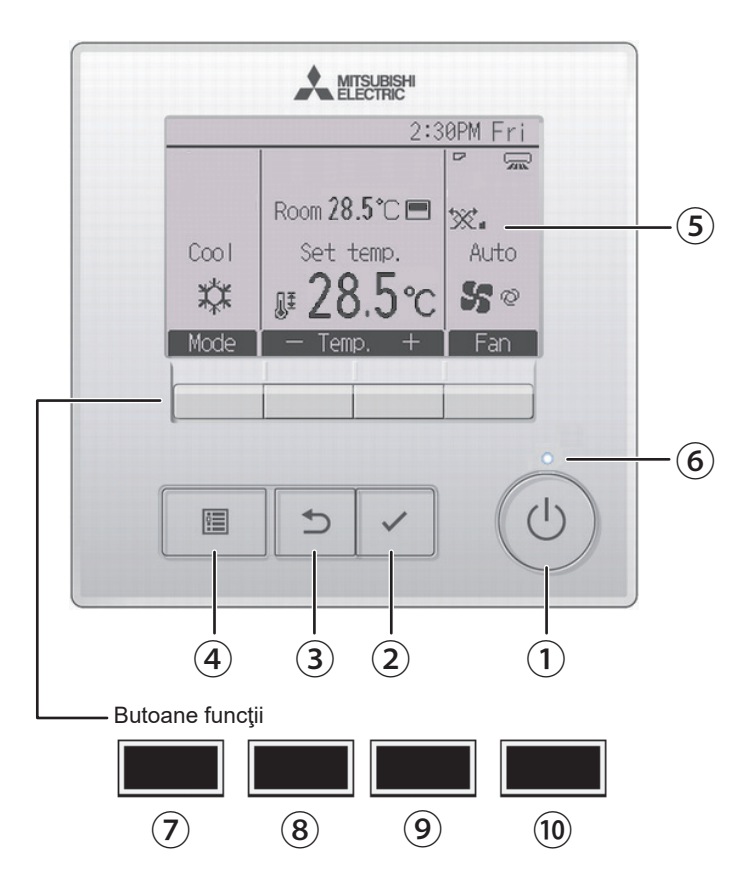

### 1 Butonul PORNIT/OPRIT

Apăsați pentru a Porni/Opri unitatea internă.

### 2 Butonul SELECTARE

Apăsați pentru a salva configurarea.

### 3 Butonul **REVENIRE**

Apăsați pentru a reveni la ecranul anterior.

### ④ Butonul MENIU Pagina 22

Apăsați pentru a afişa meniul Principal.

### **(5)** Ecran LCD retroiluminat

Configurările de operare vor fi afişate. Când lumina de fundal nu este pornită, apăsarea oricărui buton pornește lumina de fundal și aceasta va rămâne aprinsă pentru o anumită perioadă de timp, în funcție de ecran.

Când lumina de fundal nu este pornită, apăsarea oricărui buton pornește lumina de fundal și nu își îndeplinește funcția. (cu excepția butonului PORNIT/OPRIT

### 6 Lampă pornit/oprit

Acest indicator luminos luminează verde atunci când unitatea este în funcțiune. Acesta clipește atunci când telecomanda este pornită sau când a apărut o eroare.

### ⑦ Butonul funcțional F1

Ecranul Principal: Apăsaţi pentru a modifica modul de operare. Ecranul Meniului: Funcţia butonului variază în funcție de ecran. Funcțiile butoanelor funcție se modifică în funcție de ecran. Consultați ghidul pentru butonul funcție care apare în partea de jos a ecranului LCD pentru funcțiile pe care le deservesc pentru un anumit ecran. Când sistemul este controlat centralizat, ghidul butonului funcție care corespunde butonul blocat nu va apărea.

### Ecranul Principal Meniul Principal

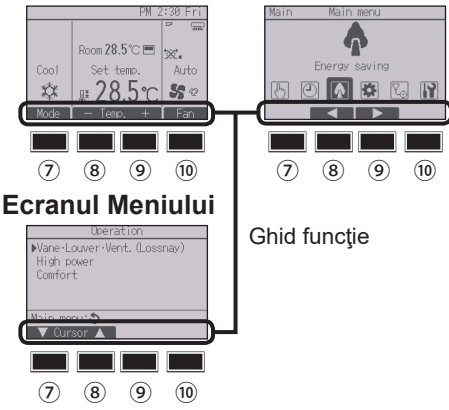

### 8 Butonul funcțional F2

Ecranul Principal: Apăsați pentru a scădea temperatura.

Meniul Principal: Apăsați pentru a muta cursorul la stânga.

Ecranul Meniului: Funcția butonului variază în funcție de ecran.

### 9 Butonul funcțional F3

Ecranul Principal: Apăsaţi pentru a creşte temperatura. Meniul Principal: Apăsaţi pentru a muta cursorul la dreapta. Ecranul Meniului: Funcţia butonului variază în funcție de ecran.

### 10 Butonul funcțional F4

Ecranul Principal: Apăsați pentru a modifica viteza ventilatorului. Ecranul Meniului: Funcția butonului variază în funcție de ecran.

# Componentele telecomenzii

### Ecran

Ecranul Principal poate fi afișat în două moduri diferite: "Full (Complet)" și "Basic (Bază)".

Configurarea implicită este "Full". Pentru a comuta la modul "Basic" modificați configurarea din configurarea ecranul Principal. (Consultați pagina 67.)

### Modul Complet

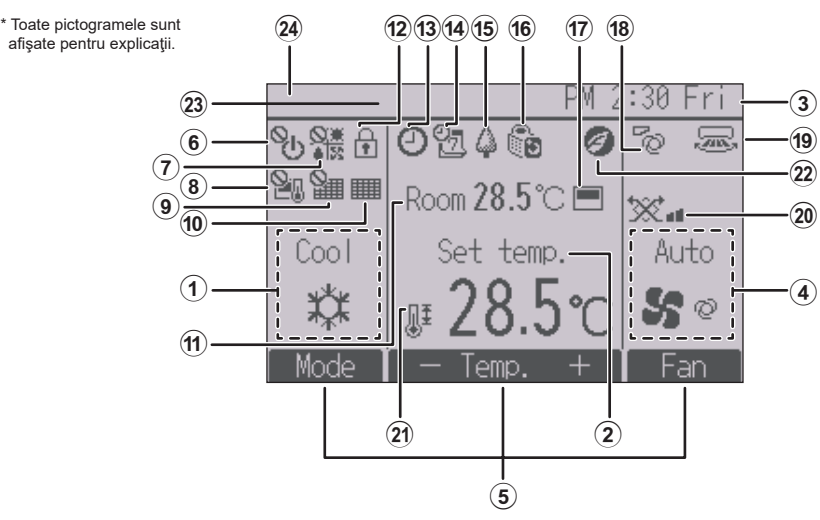

Modul Bază

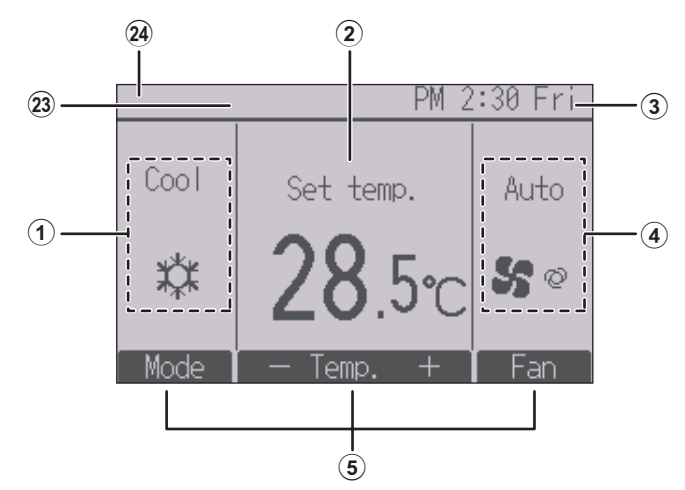

### 1 Modul de operare

Pagina 15

#### 2) Temperaturile presetate Pagina 16

### 3) Ceas

Consultati Manualul cu instructiuni de instalare.

#### (4) Viteza ventilatorului Pagina 17

### (5) Ghidul butoanelor cu funcții

Functiile butoanelor corespunzătoare apar aici.

### 6

Apare atunci când funcționarea Pornit/Oprit este controlată centralizat

### 15

Apare atunci când modul de operare este controlat centralizat.

Apare atunci când temperaturile presetate sunt controlate centralizat.

#### 9

Apare atunci când funcția reconfigurare filtru este controlată centralizat.

### (10)

#### Pagina 80

Indică necesitatea efectuării întreținerii filtrului.

### Temperatura încăperii

Consultați Manualul cu instrucțiuni de instalare.

Pagina 51

Apare atunci când butoanele sunt blocate.

### Pagina 34, 37, 45

Apare când este activată funcția Regulatorul de program pornit/oprit (Pagina 34), Mod noapte (Pagina 45) sau Regulator de program Auto-Oprit (Pagina 37).

apare când temporizatorul este dezactivat de sistemul de control centralizat.

### Pagina 39

Apare atunci când Regulator de program săptămânal este activat.

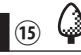

### Pagina 54

Apare în timp ce unitătile functionează în modul Economie de energie. (Nu va apărea la anumite modele ale unitătilor de interior)

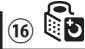

### Pagina 42

Apare în timp ce unitătile externe functionează în modul silențios.

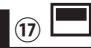

Apare atunci când termistorul încorporat în telecomandă este activat pentru a monitoriza temperatura încăperii (11).

apare atunci când termistorul de la unitatea internà este activat pentru a monitoriza temperatura încăperii.

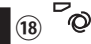

#### Pagina 24

Indică configurarea paletei.

### 19 🐷

#### Pagina 25

Indică configurarea fantei.

### 0

### Pagina 27

Indică configurarea ventilatiei.

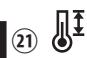

### Pagina 48

Apare atunci când intervalul de temperaturi presetate este restrictionat.

### (22)

Apare când este executată o operație în modul economie de energie folosind o functie "3D i-See sensor".

### (23) Comandă centralizată

Apare pentru o anumită perioadă de timp atunci când se operează un anumit articol controlat centralizat

### 24) Afisajul Eroare

În timpul erorii apare un cod de eroare.

\* Când ecranul Principal afişează un cod de eroare, are loc o eroare dar unitatea internă poate continua să funcționeze. Verificați codul de eroare și consultați-vă dealerul.

Marea majoritate a configurărilor (cu excepția Pornit/Oprit, mod, viteza ventilatorului, temperatură) pot fi efectuate din meniul Principal. (Consultați Pagina 22.)

# Structura meniului și pictograme

### Structura meniului

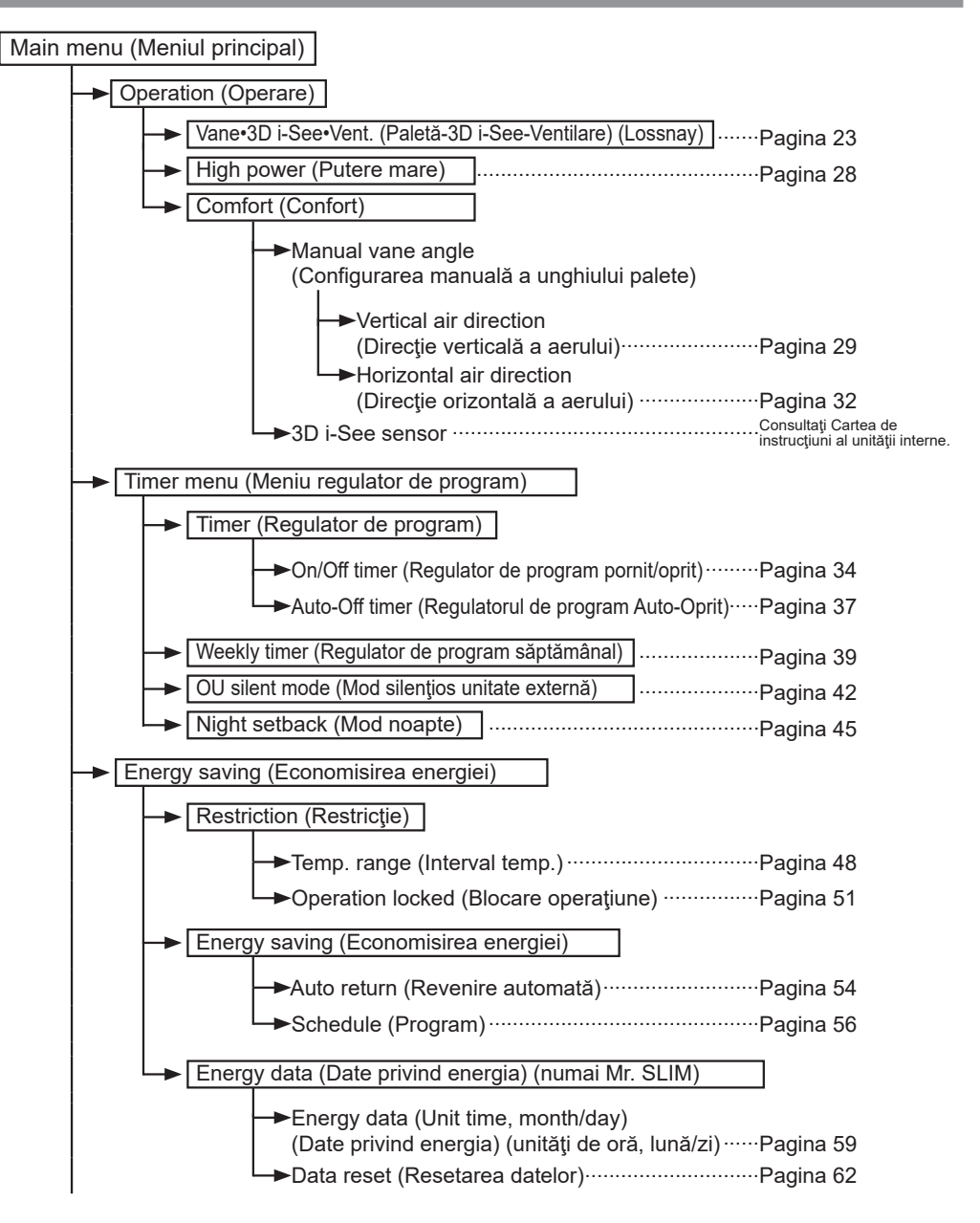

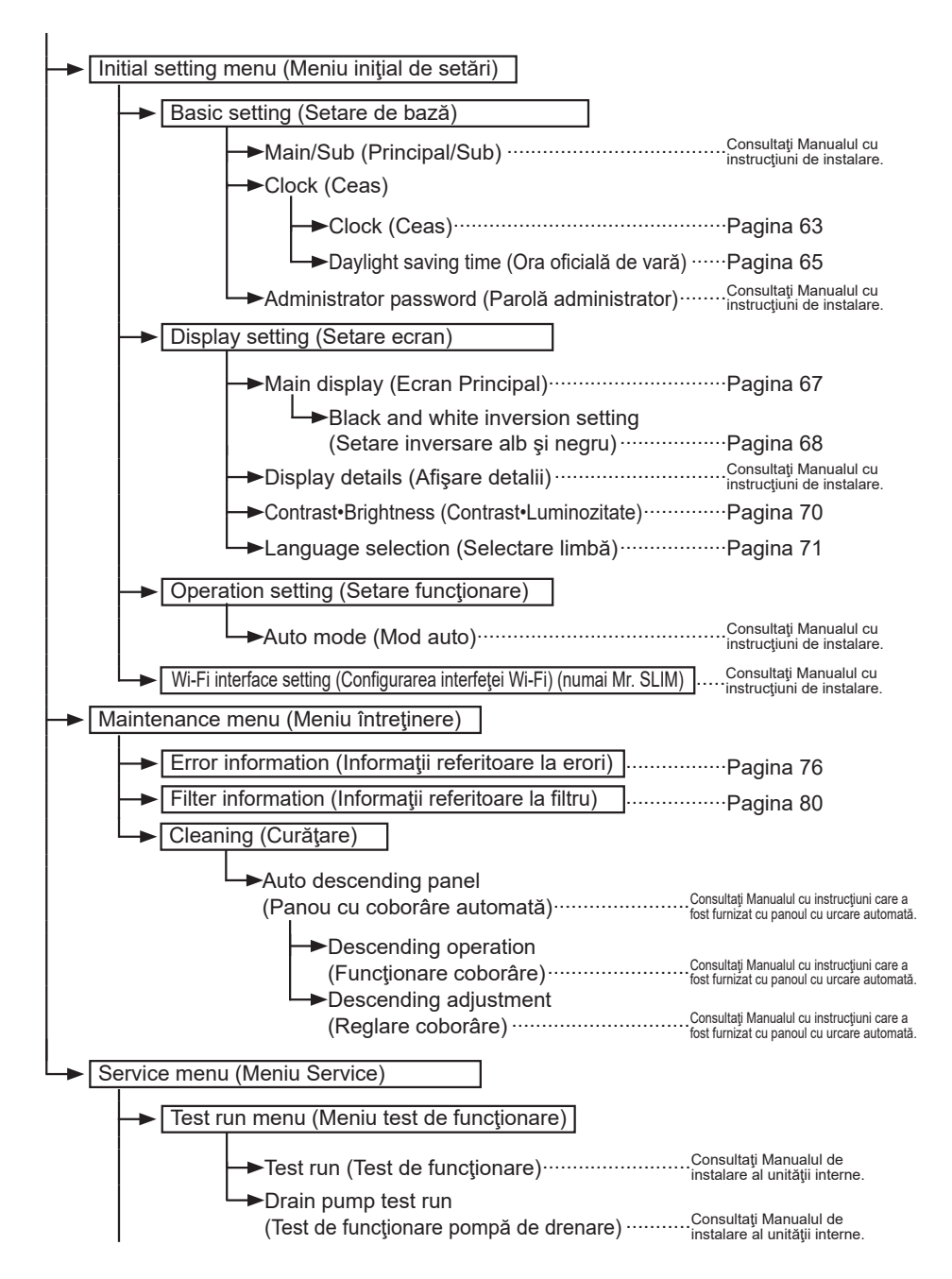

# Structura meniului și pictograme

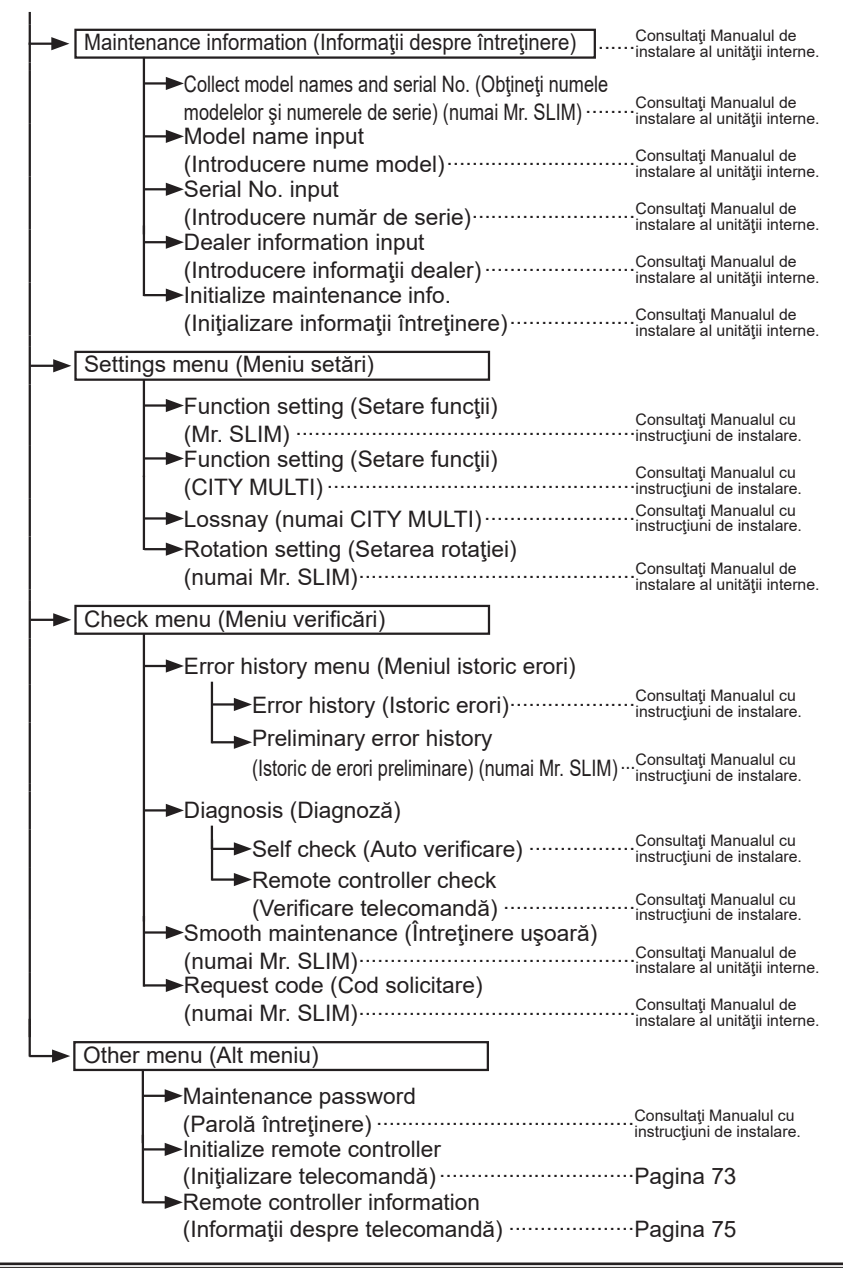

Nu toate funcțiile sunt disponibile la toate modelele de unități interne.

### Explicații referitoare la pictogramă

# Funcționarea telecomenzii

Timer (Regulator de program)

Tabelul de mai jos rezumă pictogramele pătrat utilizate în acest manual.

| Р  | Pentru modificarea setărilor, trebuie introdusă parola de<br>administrator sau de utilizator întreținere în ecranul de introducere a<br>parolei. Nu există setări care să poată sări peste această<br>operațiune. |                                                                                                    |                                                                                                    |                                                                                                    |
|----|----------------------------------------------------------------------------------------------------|----------------------------------------------------------------------------------------------------|----------------------------------------------------------------------------------------------------|----------------------------------------------------------------------------------------------------|
|    | Timer<br>Enter administrator password<br>B000<br>Select:<br>Cursor - +<br>F1 F2 F3 F4                                                                                                    | <ul> <li>F1 : Apăsa<br/>stânga</li> <li>F2 : Apăsa<br/>dreap</li> <li>F3 : Apăsa<br/>cu 1.</li> <li>F4 : Apăsa<br/>cu 1.</li> <li>* Modificărili<br/>se introduci</li> </ul> | ați pentru a muta cursorul la<br>a.<br>ați pentru a muta cursorul la<br>ta.<br>ați pentru a scădea valoarea<br>ați pentru a crește valoarea<br>e pot fi efectuate numai dacă<br>ce parola corectă. | Indică confi-<br>gurările care<br>pot fi efectu-<br>ate numai<br>de la teleco-<br>manda prin-<br>cipală. |
| ON | Indică configurările care pot<br>fi modificate numai atunci<br>când unitățile funcționează.                                                                                                    | OFF                                                                                                    | Indică configurările care po<br>numai atunci când unitățile<br>funcționează.                                                                                                    | t fi modificate<br>nu                                                                                    |
| *  | Indică configurările care pot<br>fi modificate numai atunci<br>când unitățile funcționează<br>în modul Rece, Cald sau<br>Auto.                                                                                    | Ø                                                                                                    | Indică funcțiile care nu sunt<br>atunci când butoanele sunt<br>sistemul este controlat cent                                                                                                    | disponibile<br>blocate sau<br>ralizat.                                                                   |

Ρ

# Operații de bază

### Pornit/Oprit

Operare buton

## PORNIT

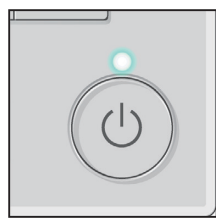

Apăsați butonul <u>PORNIT/OPRIT</u>. Indicatorul luminos pornit/oprit va lumina verde și se va începe funcționarea. Când "LED lighting (Indicator LED)" este setat la "No

. . .

(Nu)", lampa pornit/oprit nu se va aprinde.

### OPRIT

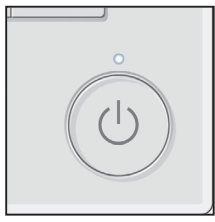

Apăsați butonul PORNIT/OPRIT din nou. Lampa pornit/oprit se va stinge și funcționarea se va opri.

# Setări mod de operare, temperatură și viteza ventilatorului

#### Operare buton

## Modul de operare

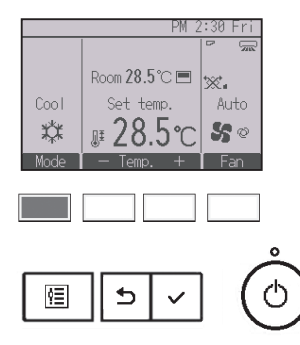

Cu fiecare apăsare a butonului F1 se tree prin următoarele moduri de operare.

Selectați modul de operare dorit.

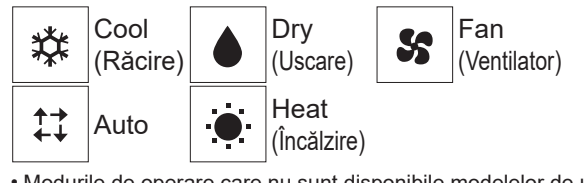

• Modurile de operare care nu sunt disponibile modelelor de unitate internă conectate nu vor fi afișate pe ecran.

#### Ce înseamnă pictograma mod dacă clipeşte

Pictograma mod va clipi atunci când alte unități interne din același sistem de răcire (conectat la aceeași unitate externă) funcționează deja într-un mod diferit. În acest caz, restul unității din același grup poate opera numai în același mod.

<Modul Auto (două valori de referință)>

Când modul de operare este setat pe modul Auto (două valori de referință), pot fi setate două temperaturi presetate (câte una pentru răcire și pentru încălzire). În funcție de temperatura încăperii, unitatea de interior va funcționa automat fie în modul Rece, fie în modul Cald și va menține temperatura încăperii în intervalul presetat.

Graficul de mai jos arată diagrama de funcționare a unității de interior operată în modul Auto (două valori de referință).

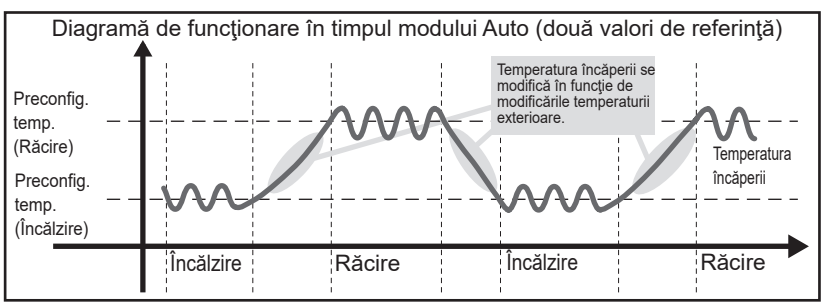

# Operații de bază

## Temperaturile presetate

<Răcire, Uscare, Încălzire și Auto (o valoare de referință)>

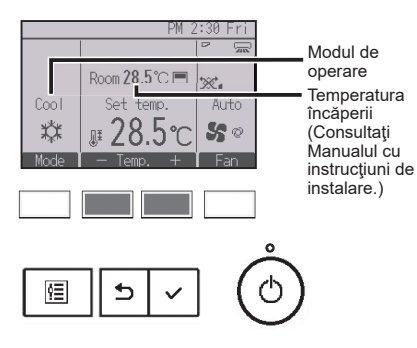

Apăsați butonul F2 pentru a scădea temperatura presetată și apăsați butonul F3 pentru a o crește.

- Consultați tabelul de la pagina 17 pentru intervalul de temperatură ce poate fi setat pentru diferite moduri de operare.
- Intervalul de temperaturi presetate nu poate fi configurat pentru operarea Ventilator/Ventilație.
- Temperatura presetată va fi afişată fie în centigrade, în trepte de 0,5 grade sau de 1 grad, fie în grade Fahrenheit, în funcție de modelul unității de interior şi de setarea modului de afişare de pe telecomandă.

<Modul Auto (două valori de referință)>

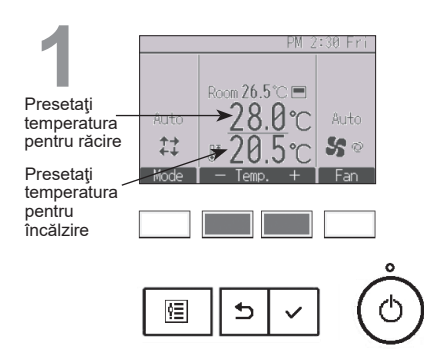

Temperaturile presetate curent vor fi afişate. Apăsați butonul F2 sau F3 pentru afişarea ecranului Setări. 2 Presetaţi temperatura pentru răcire Presetaţi temperatura pentru încălzire Set temp. 28.0°C 20.5°C temperatura pentru răcire ↓ Cursor ▲ - Temp. +

. . .

Apăsați butonul F1 sau F2 pentru a deplasa cursorul la setarea temperaturii dorite (răcire sau încălzire).

Apăsați butonul F3 pentru a scădea temperatura presetată și apăsați butonul F4 pentru a o crește.

- Consultați tabelul de la pagina de mai jos pentru intervalul de temperatură ce poate fi setat pentru diferite moduri de operare.
- Setările temperaturii presetate pentru răcire şi încălzire în modul Auto (două valori de referință) sunt utilizate, de asemenea, în modurile Rece/Uscat şi Cald.
- Temperaturile presetate pentru răcire şi pentru încălzire în modul Auto (două valori de referință) trebuie să respecte conditiile de mai jos:
  - Temperatura presetată pentru răcire este mai mare decât temperatura presetată pentru încălzire.
  - Este îndeplinită cerința diferenței minime de temperatură între temperaturile presetate pentru răcire și pentru încălzire (variază în funcție de modelele unităților de interior conectate).
  - Dacă temperaturile presetate sunt setate astfel încât nu este satisfăcută cerința diferenței minime de temperatură, ambele temperaturi presetate vor fi modificate automat în intervalele de reglare admise.

Intervalul de temperaturi presetate care poate fi reglat

| Modul de operare                | Intervalul de temperaturi presetate                                                                                          |
|---------------------------------|----------------------------------------------------------------------------------------------------|
| Rece/Uscat                      | 19 ~ 30°C (67 ~ 87°F)                                                                                                    |
| Cald                            | 17 ~ 28°C (63 ~ 83°F)                                                                                                    |
| Auto (O valoare de referinţă)   | 19 ~ 28°C (67 ~ 83°F)                                                                                                    |
| Auto (Două valori de referință) | [Rece] Presetați intervalul de temperatură pentru modul Rece<br>[Cald] Presetați intervalul de temperatură pentru modul Cald |
| Ventilator/Ventilație           | Nu este reglabil                                                                                                    |

Intervalul de temperatură reglabil variază în funcție de modelul unităților interne.

## Viteza ventilatorului

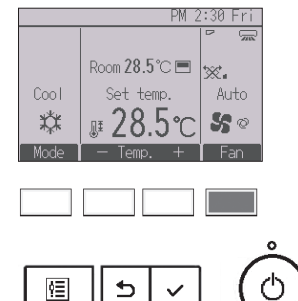

Cu fiecare apăsare a butonului F4 se tree prin următoarele viteze ale ventilatorului.

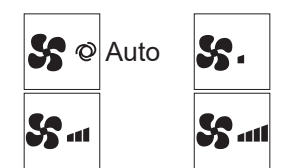

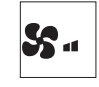

 Vitezele disponibile ale ventilatorului depind de modelele unităţilor interne conectate.

# Navigare prin meniu

### Lista meniului Principal

| Meniul                                | Elemente de                                                                                                    |                                                                  | Detaliile de configurare                                                                                                    |    |
|---------------------------------------|----------------------------------------------------------------------------------------------------|------------------------------------------------------------------|----------------------------------------------------------------------------------------------------|----|
| Operation<br>(Operare)                | ion Vane•3D i-See•Vent.<br>(Paletă-3D i-See•<br>Ventilare) (Lossnay)<br>(Vane•Vent. (Paletă-<br>Ventilare) (Lossnay)) |                                                                  | Paletă: utilizați pentru a seta direcția verticală a aerului.<br>Fantă: utilizați pentru a seta direcția orizontală a aerului.<br>3D i-See sensor: această setare este disponibilă pentru<br>aparatele de aer condiționat care acceptă funcția de setare<br>uşoară a detectării direcției de mişcare a aerului.<br>Ventilare: utilizați pentru a configura cantitatea de<br>ventilare.                             | 23 |
|                                       | High powe<br>(Putere ma                                                                                               | er<br>are)                                                       | A se utiliza pentru a se atinge rapid temperatura<br>confortabilă a încăperii.<br>• Unitățile pot fi operate în modul Putere mare timp de maxim<br>30 minute.                                                                                                    | 28 |
|                                       | Comfort<br>(Confort)                                                                                                  | Manual vane<br>angle (Configu-<br>rarea manuală                  | Direcție verticală a aerului<br>• Setează direcția fluxului de aer vertical (paleta) fiecărei unități.                                                                                                    | 29 |
|                                       |                                                                                                    | palete)                                                          | <ul> <li>Direcţie orizontală a aerului</li> <li>Setează direcţia fluxului de aer orizontal (paleta) fiecărei<br/>unităţi.</li> </ul>                                                                                                    | 32 |
| Timer<br>(Regulator<br>de<br>program) | Timer<br>(Regulator<br>de pro-<br>gram)                                                                               | On/Off timer<br>(Regulator<br>de program<br>pornit/oprit)        | <ul> <li>A se utiliza pentru configurarea operării perioadelor pornit/<br/>oprit.</li> <li>Timpul poate fi configurat cu intervale de creştere de 5 minute.</li> <li>* Este necesară configurarea ceasului.</li> </ul>                                                                                                    | 34 |
|                                       |                                                                                                    | Auto-Off<br>timer (Regu-<br>latorul de<br>program<br>Auto-Oprit) | <ul> <li>A se utiliza pentru a configura perioada de oprire automată.</li> <li>Timpul poate fi configurat la o valoare de la 30 la 240 cu<br/>intervale de creştere de 10 minute.</li> </ul>                                                                                                    | 37 |
|                                       | Weekly tin<br>de prograr                                                                                              | her (Regulator<br>n săptămânal)                                  | <ul> <li>A se utiliza pentru configurarea operării perioadelor<br/>săptămânale.</li> <li>Pentru fiecare zi pot fi configurate până la opt modele de<br/>operare.</li> <li>Se pot configura două tipuri de programări săptămânale.</li> <li>* Este necesară configurarea ceasului.</li> <li>* Nu este valabil atunci când Regulatorul de program pornit/oprit este<br/>activat.</li> <li>* Trepte de 1°C</li> </ul> | 39 |
|                                       | OU silent r<br>(Mod silen<br>externă)                                                                                 | node<br>ţios unitate                                             | Se folosește pentru configurarea perioadelor de timp<br>cărora în care se acordă prioritate operațiilor silențioase<br>ale unităților externe față de controlul temperaturii. Se<br>configurează perioadele Start/Stop pentru fiecare zi a<br>săptămâni.<br>• Selectați nivelul silențios dorit din "Normal", "Mijloc" și "Liniște".<br>* Este necesară configurarea ceasului.                                     | 42 |
|                                       | Night setb<br>(Mod noap                                                                                               | ack<br>ite)                                                      | <ul> <li>Se va utiliza pentru configurarea Mod noapte.</li> <li>Selectați "Yes" pentru a activa configurarea și "No" pentru a dezactiva configurarea. Intervalul de temperatură și perioadele start/stop pot fi configurate.</li> <li>* Este necesară configurarea ceasului.</li> <li>* Trepte de 1°C</li> </ul>                                                                                                   | 45 |

| Meniul<br>Principal                                 | Elemente de configurare                               |                                                                                 | Detaliile de configurare                                                                                                    |    |
|-----------------------------------------------------|-------------------------------------------------------|---------------------------------------------------------------------------------|----------------------------------------------------------------------------------------------------|----|
| Energy<br>saving<br>(Economi-<br>sirea<br>energiei) | Restricție)                                           | Temp. range<br>(Interval<br>temp.)                                              | Se folosește pentru a restricționa intervalul de temperaturi<br>presetate.<br>• Intervale diferite de temperatură pot fi configurate pentru<br>diferite moduri de operare.<br>* Trepte de 1°C                                                                                                    | 48 |
|                                                     |                                                       | Operation<br>locked<br>(Blocare funcți-<br>onare)                               | Se folosește pentru a bloca funcțiile selectate.<br>• Funcțiile blocate nu pot fi operate.                                                                                                    | 51 |
|                                                     | Energy<br>saving<br>(Economi-<br>sirea<br>energiei)   | Auto return<br>(Revenire<br>automată)                                           | <ul> <li>Se va folosi pentru a aduce unitățile să opereze la temperaturile presetate după ce s-a operat în modul de economie de energiei o perioadă de timp specificată.</li> <li>Timpul poate fi configurat la o valoare de la 30 la 120 cu intervale de creştere de 10 minute.</li> <li>* Această funcție nu va fi validă atunci când intervalele de temperaturi presetate sunt restricționate.</li> <li>* Trepte de 1°C</li> </ul>                                                                                                    | 54 |
|                                                     |                                                       | Schedule<br>(Programare)                                                        | <ul> <li>Configurați perioadele start/stop operare ale unităților în modul de economie de energiei pentru fiecare zi a săptămânii şi configurați valoarea de economie de energiei.</li> <li>Pot fi configurate pentru fiecare zi până la patru modele de economie de energiei.</li> <li>Timpul poate fi configurat cu intervale de creştere de 5 minute.</li> <li>Valoarea de economie de energie poate fi setată la o valoare cuprinsă între 0 şi 50% şi 90% cu intervale de creştere de 10%.</li> <li>* Este necesară configurarea ceasului.</li> </ul> | 56 |
|                                                     | Energy da<br>(Date privi<br>(pentru un<br>lună și zi) | ta<br>nd energia)<br>ităţi de oră,                                              | <ul> <li>Afişează consumul de energie în timpul funcționării.</li> <li>Date în unități de oră: se pot afişa datele aferente ultimei luni<br/>în unități de 30 de minute.</li> <li>Date lunare/zilnice: se afişează datele pentru ultima perioadă<br/>de 14 luni în unități de zi şi lună.</li> <li>* Datele pot fi şterse.</li> <li>* Datele sunt obținute în baza consumului de energie estimat<br/>din starea de operare.</li> </ul>                                                                                                    | 59 |
| Initial                                             | Basic                                                 | Clock (Ceas)                                                                    | Se folosește pentru a configura ora curentă.                                                                                                    | 63 |
| setting<br>(Setare de<br>iniţială)                  | setting<br>(Setare de<br>bază)                        | Daylight saving<br>time (Ora<br>oficială de vară)                               | Setează ora oficială de vară.                                                                                                    | 65 |
|                                                     | Display<br>setting<br>(Setare<br>ecran)               | Main display<br>(Ecranul<br>Principal)                                          | Se folosește pentru comutarea între modurile "Full<br>(Complet)" și "Basic (Bază)" pentru afișarea Stării și<br>ecranul Principal.<br>• Configurarea implicită este "Full".                                                                                                    | 67 |
|                                                     |                                                       | Black and white<br>inversion set-<br>ting (Setare<br>inversare alb<br>şi negru) | Se folosește pentru a vor inversa culorile ecranului,<br>fundalul alb se va face negru iar caracterele vor deveni<br>albe.                                                                                                    | 68 |

# Navigare prin meniu

| Meniul<br>Principal                           | Elemente de configurare                  |                                                        | Detaliile de configurare                                                                                                    |    |
|-----------------------------------------------|------------------------------------------|--------------------------------------------------------|----------------------------------------------------------------------------------------------------|----|
| Initial<br>setting<br>(Setare de<br>inițială) | Display<br>setting<br>(Setare<br>ecran)  | Contrast•<br>Brightness<br>(Contrast•<br>Luminozitate) | Se va folosi pentru reglarea contrastului ecranului.                                                                                                    | 70 |
|                                               |                                          | Language<br>selection<br>(Selectare<br>limbă)          | Se folosește pentru selectarea limbii dorite.                                                                                                    | 71 |
| Service                                       | Initialize re<br>controller<br>telecoman | emote<br>(Iniţializare<br>dă)                          | Se folosește pentru a reinițializa telecomanda la setările<br>din fabrică.                                                                                                    | 73 |
|                                               | Remote co<br>informatio<br>despre tele   | ontroller<br>n (Informaţii<br>ecomandă)                | Se folosește pentru a afișa numele modelului, versiunea<br>software și numărul de serie al telecomenzii.                                                                                                    | 75 |
| Maintenance<br>(Întreţinere)                  | Error infor<br>(Informații<br>erori)     | mation<br>referitoare la                               | <ul> <li>Se foloseşte pentru verificarea informaţiile referitoare le erori atunci când apare o eroare.</li> <li>Se poate afişa cod de eroare, sursa erorii, adresă de răcire, model unitate, număr de producție, informaţii de contact (numărul de telefon al dealerului).</li> <li>* Model unitate, număr de producție şi informații de contact trebuie să fie înregistrate înainte de a fi afişate.</li> </ul> | 76 |
|                                               | Filter infor<br>(Informaţii<br>filtru)   | mation<br>referitoare la                               | Se folosește pentru verificarea stării filtrului.<br>• Semnul filtrului poate fi reconfigurat.                                                                                                    | 80 |

### Restricții pentru telecomanda secundară

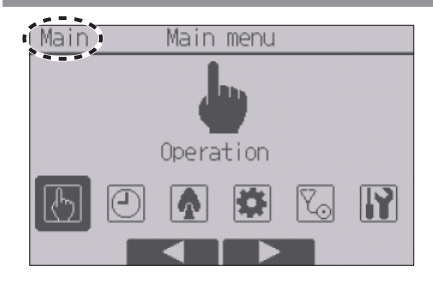

Următoarele configurări nu pot fi efectuate de la telecomanda secundară. Efectuați aceste configurări de la telecomanda principală. "Main (Principal)" este afișat în titlul meniul Principal de la telecomanda principală.

- Comfort (Confort)
- Timer (Regulator de program) (On/Off timer (Regulator de program pornit/oprit), Auto-Off timer (Regulator de program Auto-Oprit), Weekly timer (Regulator de program săptămânal), Night setback (Mod noapte), OU silent mode (Mod silenţios unitate externă))
- Energy saving (Economisirea energiei) (Auto return (Revenire automată), Schedule (Program))
- Energy data (Date privind energia) (numai Mr. SLIM)
- Wi-Fi interface setting (Configurarea interfetei Wi-Fi) (numai Mr. SLIM)
- Maintenance (Întreţinere) (Cleaning (Curăţare))
- Collect model names and serial No. (Obțineți numele modelelor și numerele de serie) (numai Mr. SLIM)
- Rotation setting (Setarea rotației) (numai Mr. SLIM)
- Smooth maintenance (Întreținere ușoară) (numai Mr. SLIM)
- Request code (Cod solicitare) (numai Mr. SLIM)
- Function setting (Setare funcții) (Mr. SLIM)

# Navigare prin meniu

### Navigarea prin meniul Principal

#### Operare buton

Accesare meniul Principal

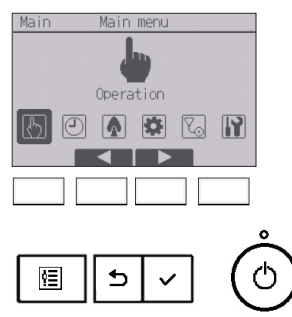

Apăsați butonul Meniu pe ecranul Principal.

Va apărea meniul Principal.

### Selectarea elementului

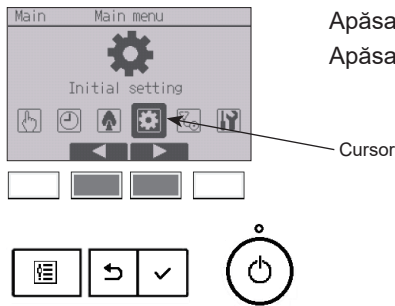

Apăsați F2 pentru a muta cursorul la stânga. Apăsați F3 pentru a muta cursorul la dreapta.

### Vane•3D i-See•Vent. (Lossnay) (Paletă-3D i-See-Ventilare (Lossnay))

....

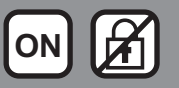

Operare buton

### Accesarea meniului

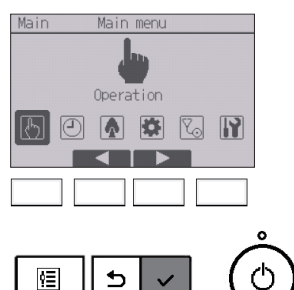

Selectați "Operation" din meniul Principal (consultați pagina 22) și apăsați pe butonul [SELECTARE].

.....

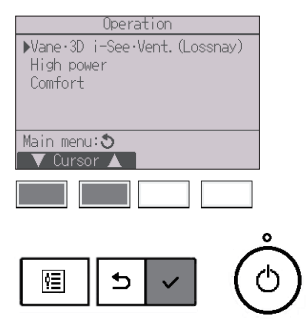

Selectați "Vane•3D i-See•Vent. (Lossnay)" din meniul Operation și apăsați pe butonul <u>SELECTARE</u>.

# Setare paletă (direcție verticală a aerului)

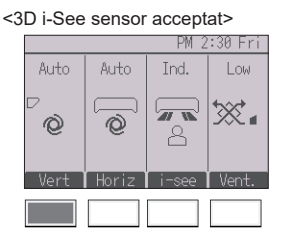

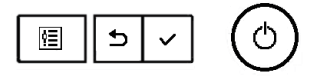

<3D i-See sensor neacceptat>

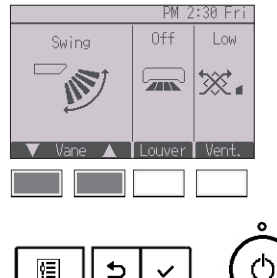

<3D i-See sensor acceptat> Apăsați pe butonul F1.

<3D i-See sensor neacceptat> Apăsați pe butonul F1 sau F2.

Apăsați pe buton conform indicațiilor de mai sus pentru a parcurge următoarele opțiuni de setare.

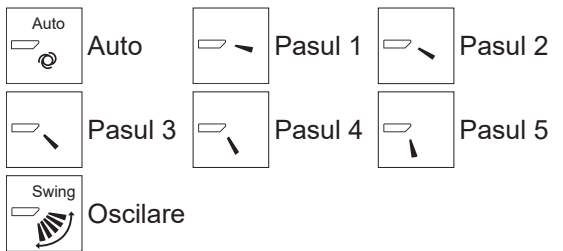

Selectați "Swing (Oscilare)" pentru a muta paleta în sus și în jos automat.

Atunci când s-a configurat de la "Pasul 1" la "Pasul 5" paleta va fi fixă pe unghiul selectat.

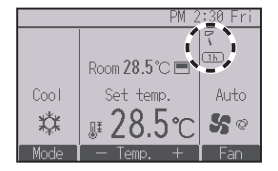

• (1h) sub pictograma de setare a paletei Această pictogramă va fi afişată atunci când paleta este configurată de la "Pasul 2" la "Pasul 5" în timpul funcționării în modul răcire sau uscare (în funcție de model).

Pictograma se va stinge într-o oră și configurarea paletei va trece automat la "Pasul 1".

## Setare fantă (direcție orizontală a aerului)

<3D i-See sensor acceptat>

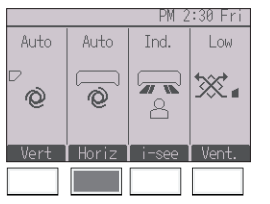

Č ve

<3D i-See sensor neacceptat>

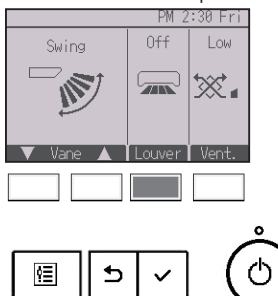

<3D i-See sensor acceptat> Apăsați butonul F2.

<3D i-See sensor neacceptat> Apăsați butonul <u>F3</u>.

Când este acceptată funcția de direcție orizontală a aerului, sunt disponibile următoarele opțiuni de setare.

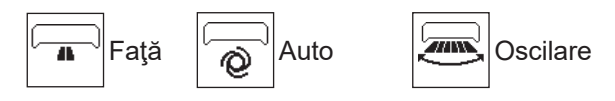

Când este acceptată funcția fantă, sunt disponibile următoarele opțiuni de setare.

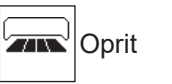

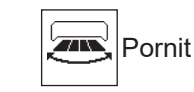

### Setare 3D i-See sensor

Această setare nu se poate efectua când funcția 3D i-See sensor nu este acceptată.

\* Consultaţi manualul de instrucţiuni al unităţii interne pentru a vedea dacă unitatea acceptă sau nu funcţia.

#### <3D i-See sensor acceptat>

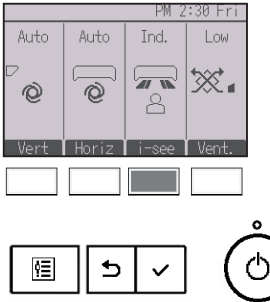

<3D i-See sensor acceptat>

Apăsați pe butonul F3 pentru a parcurge următoarele opțiuni de setare.

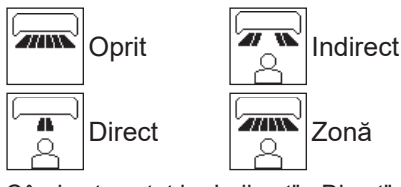

Când este setat la "Indirect", "Direct" sau "Zonă", setările de direcție verticală sau orizontală a aerului vor fi stabilite la "Automat".

### Setarea ventilării

Æ

. . . .

#### <3D i-See sensor acceptat>

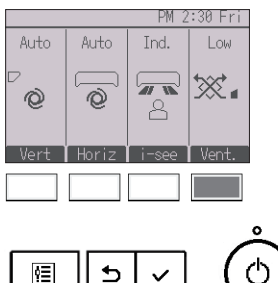

<3D i-See sensor acceptat/neacceptat>

Apăsați pe butonul F4 pentru a parcurge următoarele opțiuni de setare.

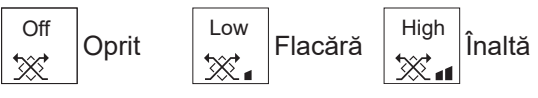

 Ventilatorul la anumite modele de unităţi interne poate fi interconectat cu anumite modele de unităţi de ventilaţie.

<3D i-See sensor neacceptat>

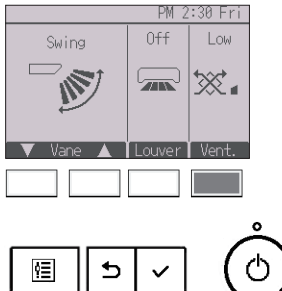

## Revenirea la meniul Operation (Operare)

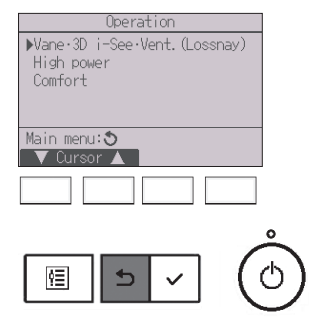

Apăsați pe butonul <u>REVENIRE</u> pentru a reveni la meniul Operation.

### High power (Putere mare)

### Descrierea funcției

Funcția de operare de mare putere permite unităților să funcționeze la o capacitate mai mare decât în mod normal, astfel încât aerului din încăpere să poată fi condiționat rapid la o temperatură optimă. Această operațiune va dura până la 30 de minute, iar unitatea va reveni la modul normal de operare la sfârșitul celor 30 de minute sau atunci când temperatura încăperii ajunge la temperatura prestabilită, oricare are loc prima dată. Unitățile vor reveni la funcționarea normală atunci când modul de operare sau viteza ventilatorului este schimbată.

#### Operare buton

2

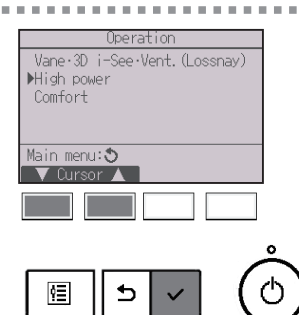

Selectaţi "High power" din meniul Operation în timpul funcţionării Răcire, Încălzire sau Auto şi apăsaţi butonul <u>SELECTARE</u>.

ON

Funcția "High power" este disponibilă numai la modelele care suportă funcția.

Mutați cursorul pe "Yes (Da)" cu butonul F3 sau F4 și apăsați pe butonul <u>SELECTARE</u>.

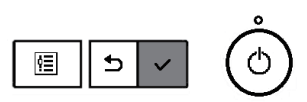

No /Yes

High power

Select:

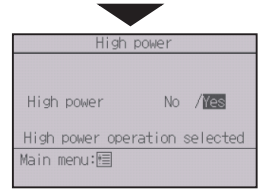

Un ecran de confirmare va fi afişat.

#### Navigarea prin ecrane

Pentru a reveni la meniul Principal ...... Butonul MENIU

Pentru a reveni la ecranul anterior ..... Butonul REVENIRE

### Manual vane angle (Configurarea manuală a unghiului palete)

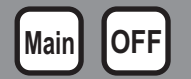

### Direcție verticală a aerului

#### Operare buton

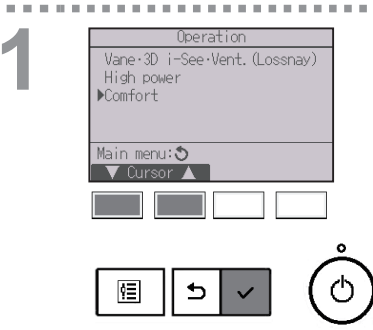

# Selectați "Comfort" din meniul Operation și apăsați pe butonul [SELECTARE].

Selectați "Manual vane angle" cu ajutorul butonului F1 sau F2 și apăsați pe butonul <u>SELECTARE</u>.

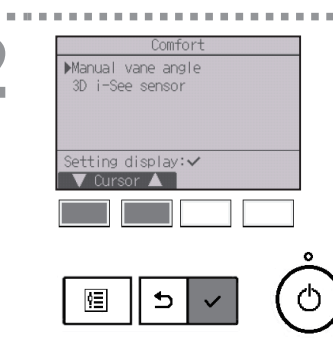

Airflow direction setting

Vertical
Horizontal

Setting display:

Cursor

Generation

Generation

Cursor

Cursor

Cursor

Cursor

Cursor

Cursor

Cursor

Cursor

Cursor

Cursor

Cursor

Cursor

Cursor

Cursor

Cursor

Cursor

Cursor

Cursor

Cursor

Cursor

Cursor

Cursor

Cursor

Cursor

Cursor

Cursor

Cursor

Cursor

Cursor

Cursor

Cursor

Cursor

Cursor

Cursor

Cursor

Cursor

Cursor

Cursor

Cursor

Cursor

Cursor

Cursor

Cursor

Cursor

Cursor

Cursor

Cursor

Cursor

Cursor

Cursor

Cursor

Cursor

Cursor

Cursor

Cursor

Cursor

Cursor

Cursor

Cursor

Cursor

Cursor

Cursor

Cursor

Cursor

Cursor

Cursor

Cursor

Cursor

Cursor

Cursor

Cursor

Cursor

Cursor

Cursor

Cursor

Cursor

Cursor

Cursor

Cursor

Cursor

Cursor

Cursor

Cursor

Cursor

Cursor

Cursor

Cursor

Cursor

Cursor

Cursor

Cursor

Cursor

Cursor

Cursor

Cursor

Cursor

Cursor

Cursor

Cursor

Cursor

Cursor

Cursor

Cursor

Cursor

Cursor

Cursor

Cursor

Cursor

Cursor

Cursor

Cursor

Cursor

Cursor

Cursor

Cursor

Cursor

Cursor

Cursor

Cursor

Cursor

Cursor

Cursor

Cursor

Cursor

Cursor

Cursor

Cursor

Cursor

Cursor

Cursor

Cursor

Cursor

Cursor

Cursor

Cursor

Cursor

Cursor

Cursor

Cursor

Cursor

Cursor

Cursor

Cursor

Cursor

Cursor

Cursor

Cursor

Cursor

Cursor

Cursor

Cursor

Cursor

Cursor

Cursor

Cursor

Cursor

Cursor

Cursor

Cursor

Cursor

Cursor

Cursor

Cursor

Cursor

Cursor

Cursor

Cursor

Cursor

Cursor

Cursor

Cursor

Cursor

Cursor

Cursor

Cursor

Cursor

Cursor

Cursor

Cursor

Cursor

Cursor

Cursor

Cursor

Cursor

Cursor

Cursor

Cursor

Cursor

Cursor

Cursor

Cursor

Cursor

Cursor

Cursor

Cursor

Cursor

Cursor

Cursor

Cursor

Cursor

Cursor

Cursor

Cursor

Cursor

Cursor

Cursor

Cursor

Cursor

Cursor

Cursor

Cursor

Cursor

Cursor

Cursor

Cursor

Cursor

Cursor

Cursor

Cursor

Cursor

Cursor

Cursor

Cursor

Cursor

Cursor

Cursor

Cursor

Cursor

Cursor

Cursor

Cursor

Cursor

Cursor

Cursor

Cursor

Cursor

Cursor

Cursor

Cursor

Cursor

Cursor

Cursor

Cursor

Curs

Selectați "Vertical" (Vertical) cu ajutorul butonului F1 sau F2 și apăsați pe butonul SELECTARE.

 \* Acest ecran se afişează numai dacă este acceptată funcţia direcţie orizontală a aerului.

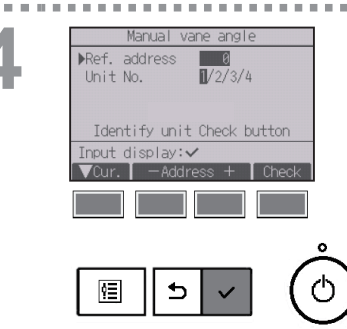

Pentru selectare mutați cursorul pe "Ref. address" sau "Unit No." cu ajutorul butonului [F1]. Selectați adresa de răcire și numărul unității pentru unitățile la care trebuie să se monteze palete, cu ajutorul butonului [F2] sau [F3] și apăsați pe butonul [SELECTARE].

- Ref. address: Adresă de răcire
- Unit No.: 1, 2, 3, 4

Apăsați pe butonul F4 pentru a confirma unitatea.

Ecranul din stânga prezintă un exemplu de ecran de la Mr. SLIM. La unitățile CITY MULTI, "M-NET address" este afișată în loc de "Ref. address" și "Unit No." nu va fi afișat.

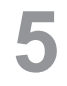

|       | Manual v      | ane angl | 2      |
|-------|---------------|----------|--------|
| Ref.  | address       | 0        |        |
| Unit  | No.           | 1/2/3/4  |        |
| ▶Vane |               | 4-way/2- | Way    |
|       |               |          |        |
|       |               |          |        |
| Vnir  | Î <b>⊲</b> ∩u | rsor 🕨   | Angle  |
| ¥oan. |               |          | THISTC |
|       |               |          |        |
|       |               |          |        |
|       |               |          |        |

Selectati "Vane" cu ajutorul butonului F1.

Selectaţi "4-way (cu 4 căi)" sau "2-way (cu 2 căi)" de la butonul F2 sau F3, și apăsaţi butonul F4.

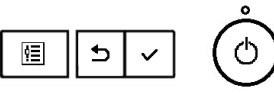

6

. . . .

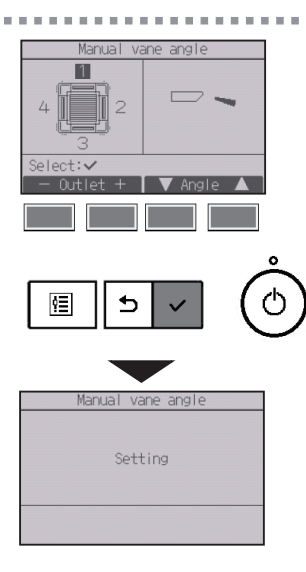

Se va afişa configurarea curentă a paletei.

Selectați ieșirile dorite dintre "1," "2," "3," "4," sau "1, 2, 3, 4 (toate ieșirile)" folosind butonul F1 sau F2.

Apăsați butonul F3 sau F4 pentru a parcurge următoarele opțiuni și pentru a selecta setarea dorită.

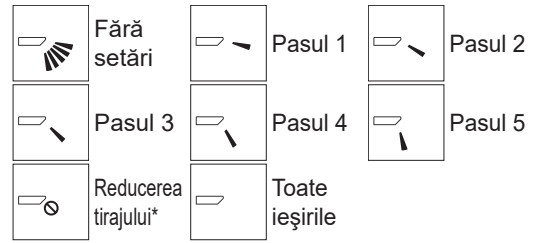

Apăsați pe butonul <u>SELECTARE</u> pentru a salva setările.

Se va afişa un ecran care va indica faptul că informații referitoare la configurare sunt transmise. Modificările configurării vor fi efectuate orificiului selectat.

Ecranul va reveni automat la ecranul precedent când transmisia este încheiată.

Efectuați configurările pentru celelalte orificiile urmând aceleași proceduri.

Dacă toate ieșirile sunt selectate, 🗁 va fi afișat data viitoare când unitate este pornită.

Navigarea prin ecrane

Pentru a reveni la ecranul anterior ..... Butonul REVENIRE

### \* Reducere tiraj

Modul [Reducere tiraj] menține unghiul paletei mai orizontal decât unghiul din Pasul 1 pentru ca fluxul de aer să nu fie direcționat spre persoane. Această funcție nu poate fi setată decât pentru un singur orificiu. Această funcție nu poate fi setată pentru modelele cu două sau trei orificii. În modul Reducere tiraj, fluxul de aer poate determina decolorarea tavanului.

#### Operare buton

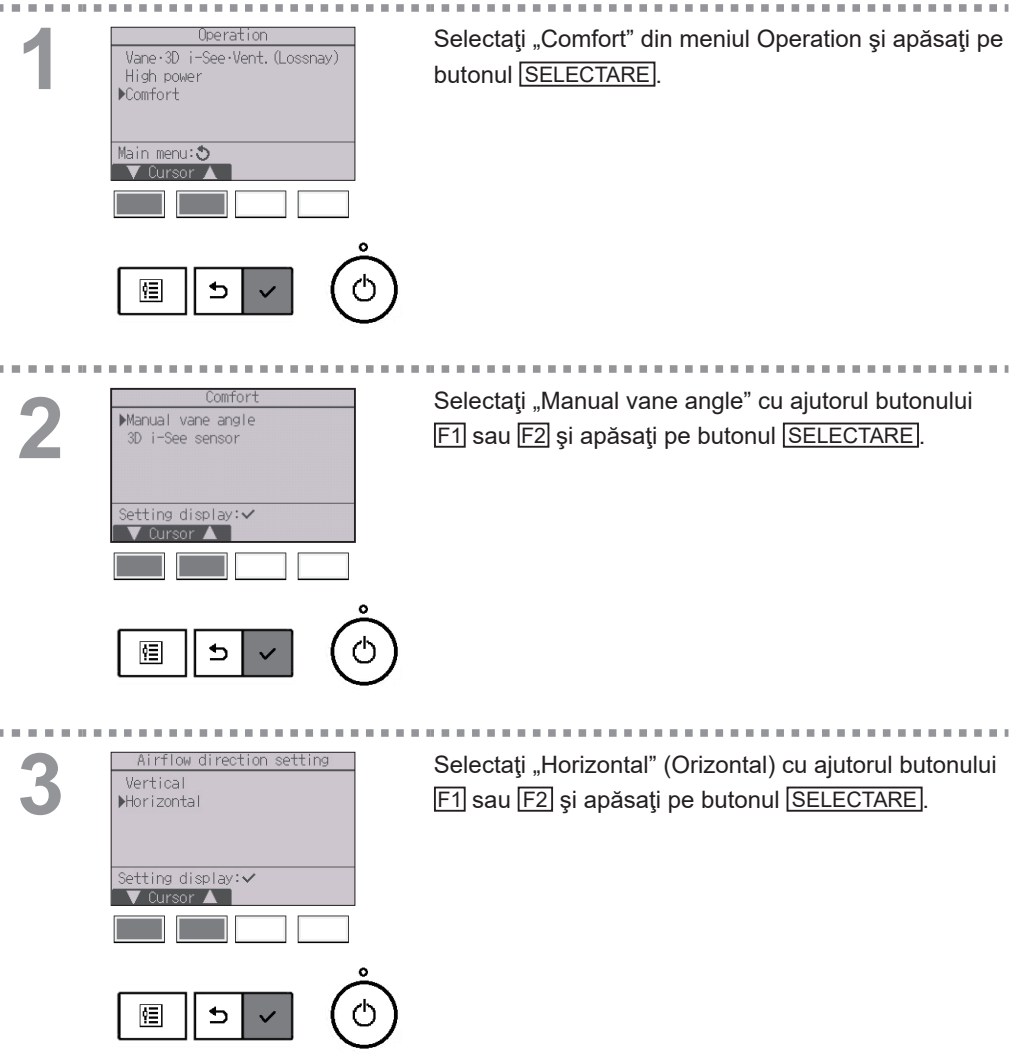

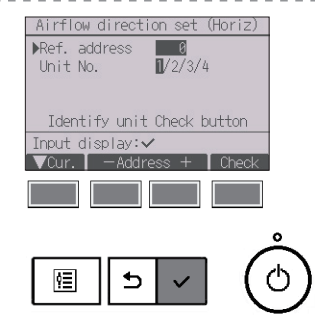

Pentru selectare mutați cursorul pe "Ref. address" sau "Unit No." cu ajutorul butonului [F1]. Selectați adresa de răcire și numărul unității pentru unitățile la care trebuie să se monteze palete, cu ajutorul butonului [F2] sau [F3] și apăsați pe butonul [SELECTARE].

- Ref. address: Adresă de răcire
- Unit No.: 1, 2, 3, 4

Apăsați pe butonul F4 pentru a confirma unitatea.

Ecranul din stânga prezintă un exemplu de ecran de la Mr. SLIM. La unitățile CITY MULTI, "M-NET address" este afișată în loc de "Ref. address" și "Unit No." nu va fi afișat.

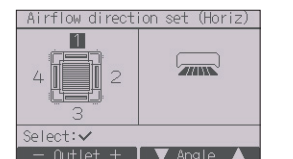

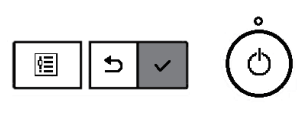

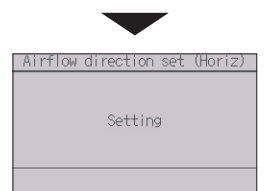

Selectați ieșirile dorite dintre "1," "2," "3," "4," sau "1,

2, 3, 4 (toate ieşirile)" folosind butonul F1 sau F2.

Selectați cu butonul F3 sau F4 setarea dorită pentru fluxul de aer dintre "Stânga", "Stânga față", "Față", "Dreapta față", "Dreapta" sau "Fără setări".

Apăsați pe butonul <u>SELECTARE</u> pentru a salva setările.

Se va afişa un ecran care va indica faptul că informații referitoare la configurare sunt transmise. Ecranul va reveni automat la ecranul precedent când

transmisia este încheiată.

Efectuați configurările pentru celelalte orificiile urmând aceleași proceduri.

\* Consultați manualul de instrucțiuni al unității interne pentru mai multe informații despre cele două direcții ale aerului.

#### Navigarea prin ecrane

Pentru a reveni la ecranul anterior ..... Butonul REVENIRE

### Timer (Regulator de program) (On/Off timer (Regulator de program pornit/oprit))

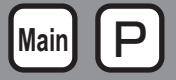

### Operare buton

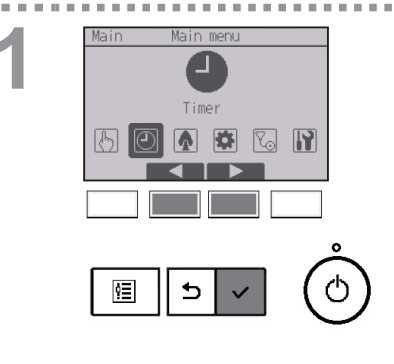

Selectați "Timer" din meniul Principal (consultați pagina 22) și apăsați pe butonul SELECTARE.

On/Off timer (Regulatorul de program pornit/oprit) nu va funcționa în următoarele cazuri:

când funcția regulatorului de program pornit/oprit este dezactivată, în timpul unei erori, în timpul verificării (în meniul service), în timpul testului de funcționare, în timpul diagnozei telecomenzii, când ceasul nu este setat, în timpul setării funcțiilor, când sistemul este comandat centralizat (funcționarea Pornit/Oprit, sau funcționarea temporizatorului de la telecomanda locală este interzisă).

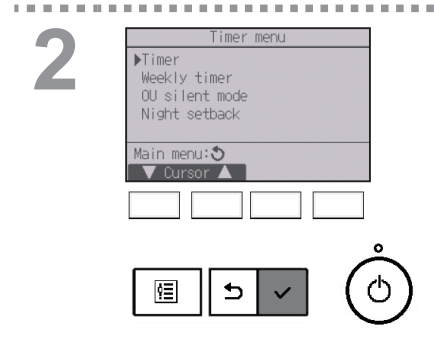

Mutați cursorul pe "Timer" și apăsați pe butonul [SELECTARE].

Configurările curente vor fi afișate.

Mutați cursorul pe "On/Off timer" și apăsați pe butonul [SELECTARE].

3

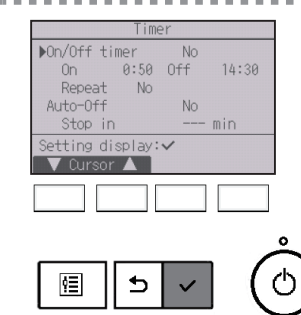

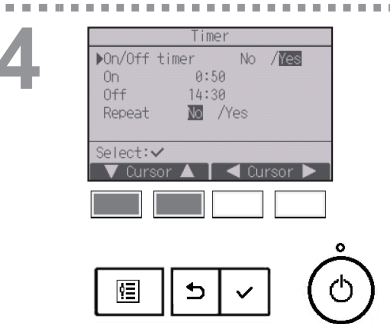

Va apărea ecranul pentru configurarea regulator de program.

Selectați elementul dorit cu butonul F1 sau F2 din "On/Off timer", "On", "Off", sau "Repeat".

Modificați configurările cu butonul F3 sau F4.

- On/Off timer (Regulator de program pornit/oprit): No (dezactivat)/Yes (activat)
- On (Pornit):

Timpul de pornire a funcționării (reglabil cu intervale de creștere de 5 minute)

\* Apăsați și țineți apăsat butonul pentru a avansa rapid numerele.

• Off (Oprit):

Timpul de oprire a funcționării (reglabil cu intervale de creştere de 5 minute)

- \* Apăsați și țineți apăsat butonul pentru a avansa rapid numerele.
- Repeat (Repetare): No (o dată)/Yes (repetare)

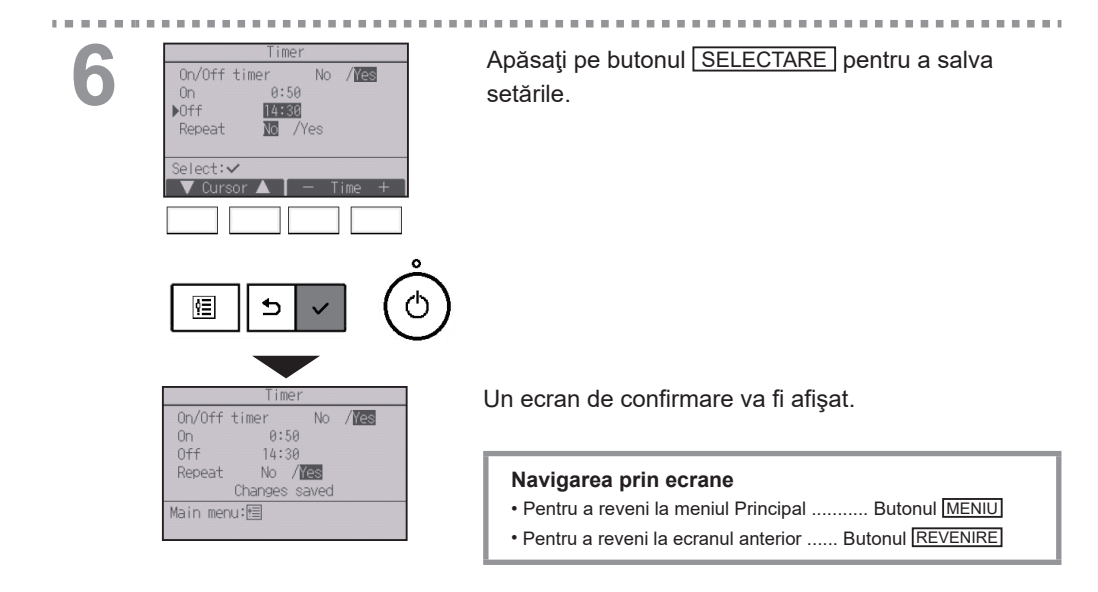

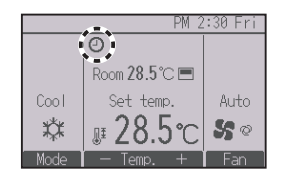

Va fi afişat  $\bigcirc$  pe ecranul Principal în modul Complet atunci când Regulatorul de program pornit/ oprit este activat.

apare când temporizatorul este dezactivat de sistemul de control centralizat.
## Timer (Regulator de program) (Auto-Off timer (Regulatorul de program Auto-Oprit))

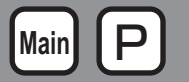

. . . . . .

### Operare buton

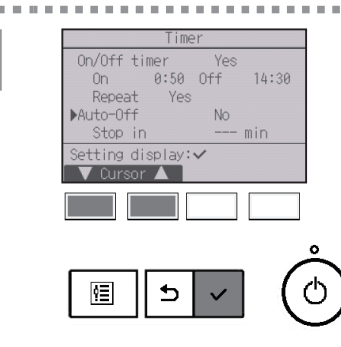

Afişează ecranul de configurare a Timer. (Consultați pagina 34.)

Selectați "Auto-Off", și apăsați pe butonul

Auto-Off timer (Regulatorul de program Auto-oprit) nu va funcționa în următoarele cazuri:

când funcția regulatorului de program Auto-oprit este dezactivată, în timpul unei erori, în timpul verificării (în meniul service), în timpul testului de funcționare, în timpul diagnozei telecomenzii, când ceasul nu este setat, în timpul setării funcțiilor, când sistemul este comandat centralizat (când funcționarea pornit/oprit sau funcționarea temporizatorului de la telecomanda locală este interzisă).

2

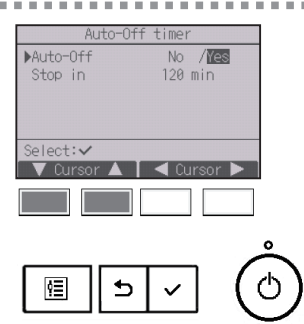

Configurările curente vor fi afişate.

Mutați cursorul pe "Auto-Off" sau "Stop in --- min" cu butonul F1 și F2.

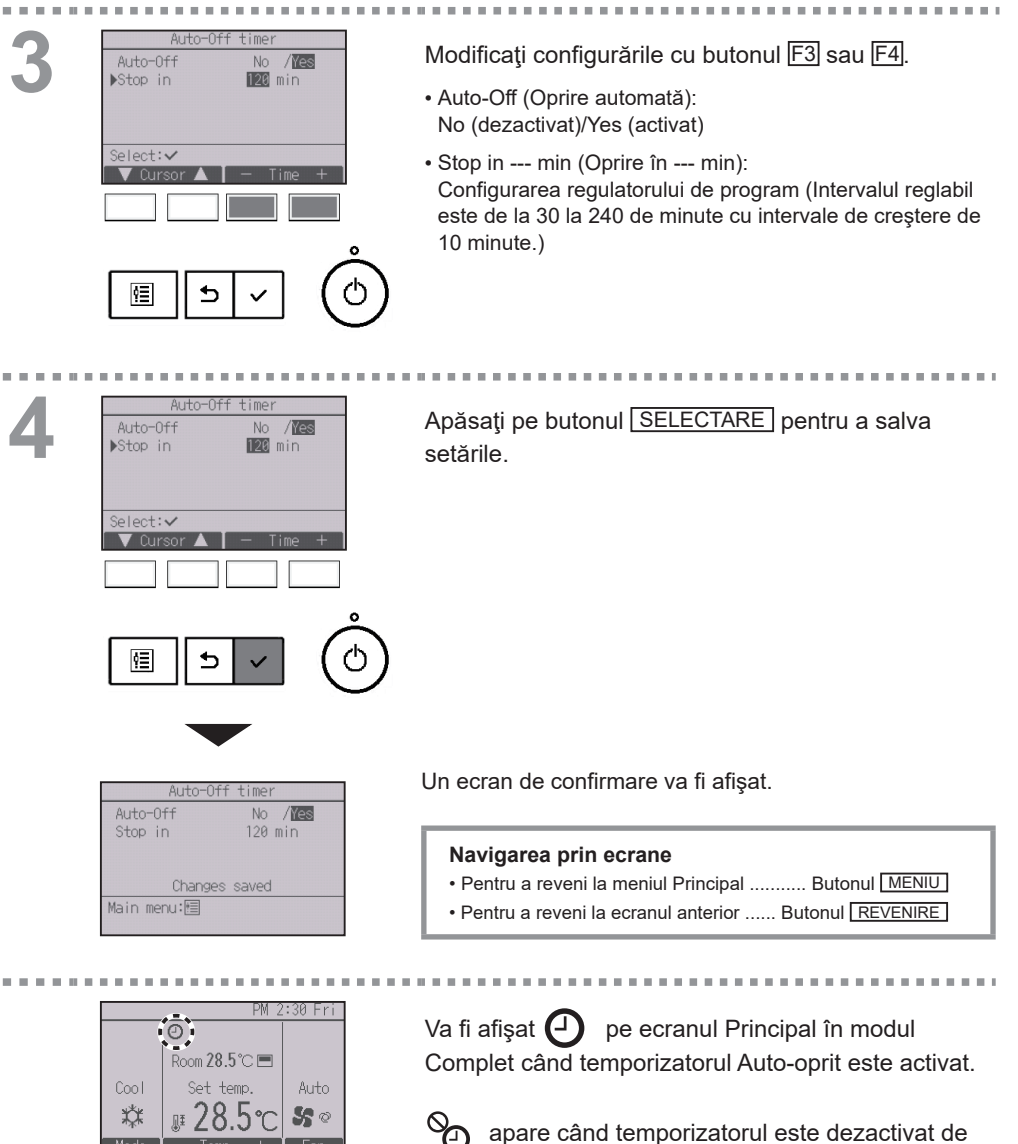

## Weekly timer (Regulator de program săptămânal)

#### Operare buton

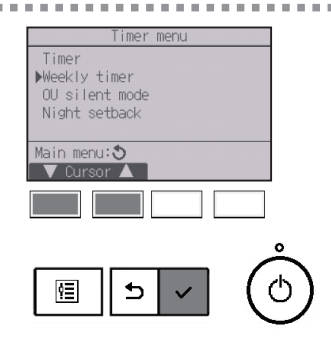

Selectați "Weekly timer" din meniul Timer și apăsați pe butonul SELECTARE].

Main

Weekly timer (Regulatorul de program săptămânal) nu va funcționa în următoarele cazuri:

când funcția regulatorului de program pornit/oprit este activată, când regulatorul de program săptămânal este dezactivat, în timpul unei erori, în timpul verificării (în meniul service), în timpul testului de funcționare, în timpul diagnozei telecomenzii, când ceasul nu este setat, în timpul setării funcțiilor, când sistemul este comandat centralizat (funcționarea pornit/oprit, setarea temperaturii sau funcționarea temporizatorului de la telecomanda locală este interzisă).

Configurările curente vor fi afișate.

Apăsați pe butonul F1 sau F2 pentru a vizualiza configurările pentru fiecare zi a săptămânii.

Apăsați pe butonul F3 pentru a vizualiza modelele de la 5 la 8.

Apăsați butonul F4 pentru a afișa starea Setării 2.

Apăsați pe butonul <u>SELECTARE</u> pentru a merge la ecranul de configurare.

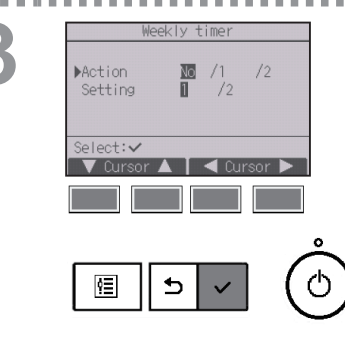

Va părea ecranul pentru configurarea regulatorului de program săptămânal.

În setarea "Action (Acţiune)", selectaţi "1" pentru activarea regulatorului de program 1, sau "2" pentru activarea regulatorului de program 2 cu butonul F3 sau F4. Apoi, apăsaţi butonul <u>SELECTARE</u>.

Pentru a verifica conţinutul setării 1 sau 2 pentru regulatorul de timp, deplasaţi cursorul la "Setting (Setare)" cu butonul [F1] sau [F2], şi selectaţi "1" sau "2" cu butonul [F3] sau [F4].

Ecranul de configurare a regulatorului de program săptămânal va fi afişat şi configurările curente for fi afişate.

Pentru fiecare zi pot fi configurate până la opt modele de operare.

Mutați cursorul pe ziua dorită a săptămânii cu butonul F1 sau F2 și apăsați butonul F3 pentru a o selecta. (Pot fi selectate mai multe zile.)

Apăsați butonul SELECTARE.

4

|                              | Ì |
|------------------------------|---|
| Weekly timer 1 1/2           |   |
| Mon Tue Wed Thu Fri Sat Sun  |   |
| No.1:℃                       |   |
| 2:°C                         |   |
| 3: U                         |   |
| The state of the last to the |   |
| Input display.               |   |
| A day 🗲 [Select] Fage        |   |
|                              |   |
|                              |   |
| 0                            |   |
|                              | • |
| 圓    5   ~   ( ()            |   |
|                              |   |
|                              | - |

5

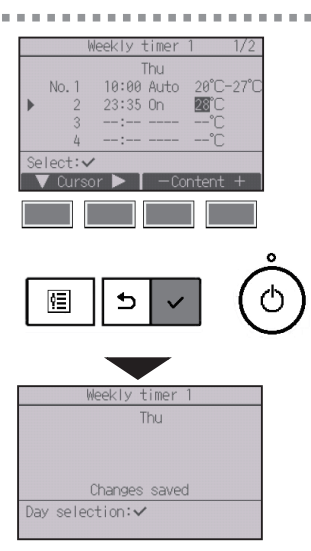

Se va afişa ecranul de configurare a modelului de operare.

Apăsați pe butonul F1 pentru a muta cursorul pe numărul modelului dorit.

Mutați cursorul pe oră, On/Off (Pornit/Oprit) sau temperatură cu butonul F2.

Modificați configurările cu butonul F3 sau F4.

- Ora: reglabil cu intervale de creştere de 5 minute
   \* Apăsaţi şi ţineţi apăsat butonul pentru a avansa rapid numerele.
- On (Pornit)/Off (Oprit)/Auto: Setările care pot fi selectate depind de modelul unității de interior conectate. (Când este executată o diagramă Auto, sistemul va funcționa în modul Auto (două valori de referință).)
- Temperatura: Intervalul de temperatură reglabil depinde de unitățile interne conectate (trepte de 1°C)
   Când este selectat modul Auto (două valori de referință), pot fi setate două temperaturi presetate. Dacă este executată o diagramă cu o singură temperatură presetată în timpul modului Auto (două valori de referință), setarea acesteia va fi utilizată ca setare pentru temperatura de răcire din modul Rece.

Apăsați pe butonul <u>SELECTARE</u> pentru a salva setările.

Un ecran de confirmare va fi afişat.

### Navigarea prin ecrane

- Pentru a merge înapoi la ecranul de selectare a modificării setării / ziua săptămânii ...... Butonul SELECTARE
- Pentru a reveni la meniul Principal .......... Butonul MENIU
- Pentru a reveni la ecranul anterior ...... Butonul REVENIRE

|      | PM 2           | :30 Fri |
|------|----------------|---------|
|      | 1 2            |         |
|      | Room 28.5°C 🔳  |         |
| Cool | Set temp.      | Auto    |
| XX.  | <b>₽28.5</b> ℃ | 50      |
| Mode | - Temp +       | Ean     |

Va fi afişat Pe ecranul Principal în modul Complet atunci când s-a efectuat configurarea regulatorului de program săptămânal pentru ziua curentă. Pictograma nu va apărea când regulatorul de program pornit/oprit este activat sau când sistemul este controlat centralizat (nu este permisă funcționarea regulatorului de program de pe telecomanda locală).

## OU silent mode (Mod silențios unitate externă)

## Main P

## Descrierea funcției

恒

Această funcție permite utilizatorului configurarea perioadelor de timp cărora în care se acordă prioritate operațiilor silențioase ale unităților externe față de controlul temperaturii. Configurați perioadele de pornire și de oprire pentru fiecare zi a săptămânii pentru operarea silențioasă. Selectați nivelul silențios dorit de la "Mediu" și "Liniște".

### Operare buton

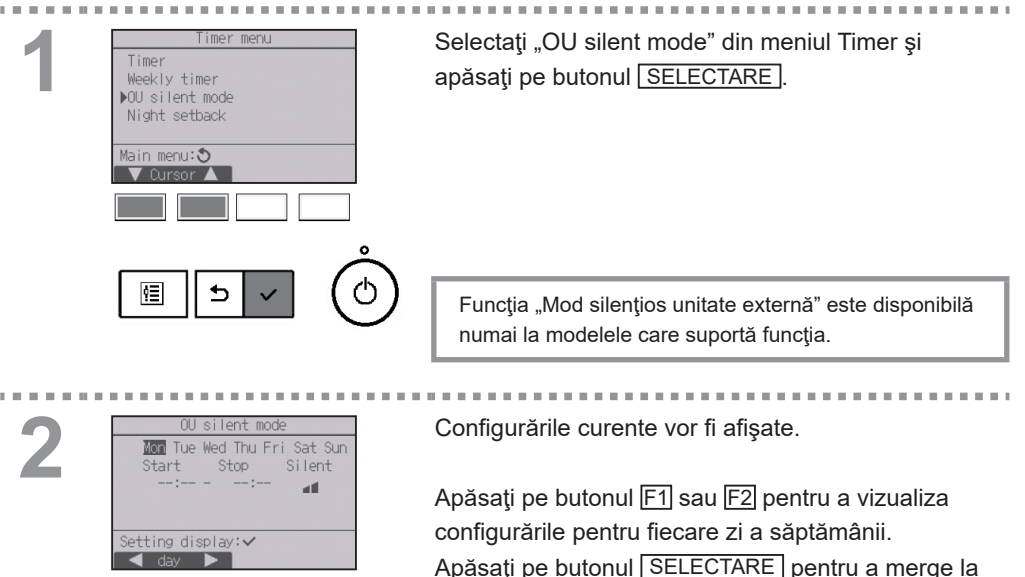

ecranul de configurare.

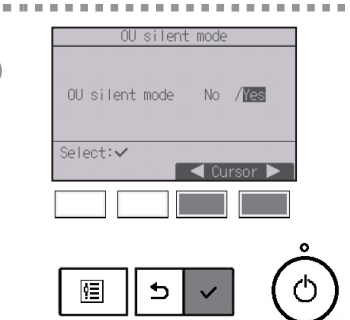

10.00

Va fi afişat ecranul pentru activarea (Yes) sau dezactivarea (No) modului silențios.

Pentru a activa această configurare, mutați cursorul pe "Yes" cu butonul F3 sau F4 și apăsați pe butonul SELECTARE.

Se va afişa ecranul de configurare a OU silent mode.

Pentru a efectua sau a modifica configurarea, mutați cursorul pe ziua dorită a săptămânii cu butonul F1 sau F2 și apăsați butonul F3 pentru a o selecta. (Pot fi selectate mai multe zile.)

Apăsați butonul SELECTARE.

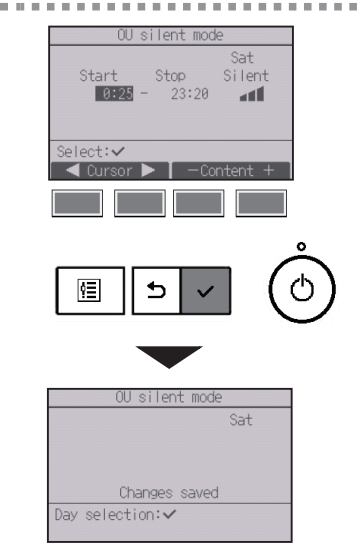

Se va afişa ecranul de configurare.

Mutați cursorul pe elementul dorit cu butonul F1 sau F2 din oră Start, oră Stop sau nivel Silențios. Modificati configurările cu butonul F3 sau F4.

- Oră start/stop:reglabil cu intervale de creştere de 5 minute
   \* Apăsaţi şi ţineţi apăsat butonul pentru a avansa rapid numerele.
- Nivel silențios: Normal, Mediu, Liniște

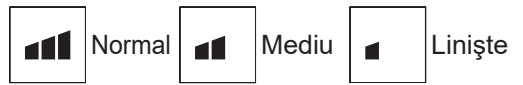

Apăsați pe butonul <u>SELECTARE</u> pentru a salva setările. Un ecran de confirmare va fi afișat.

#### Navigarea prin ecrane

- Pentru a merge înapoi la ecranul de selectare a modificării setării / ziua săptămânii ...... Butonul SELECTARE
- Pentru a reveni la meniul Principal ...... Butonul MENIU
- Pentru a reveni la ecranul anterior ...... Butonul REVENIRE

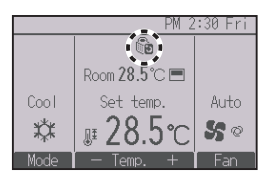

Va fi afişat pe ecranul Principal în modul Complet în timpul modului silențios unitate externă.

## Night setback (Mod noapte)

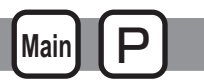

## Descrierea funcției

Acest control începe încălzirea atunci când grupul obiect de control este oprit, iar temperatura încăperii scade sub limita inferioară de temperatură prestabilită. De asemenea, acest control începe răcirea atunci când grupul obiect de control este oprit, iar temperatura încăperii crește peste limita superioară de temperatură prestabilită.

Funcția Mod noapte nu este disponibilă în cazul în care funcționarea și configurarea temperaturii sunt realizate de la telecomandă.

Dacă temperatura încăperii este măsurată de senzorul de temperatură aspirată a aerului condiționat, temperatura exactă nu pot fi obținută atunci când aerul condiționat este inactiv sau când aerul nu este curat. În acest caz, comutați senzorul la un senzor de la distanță (PAC-SE40TSA/PAC-SE41TS-E) sau un senzor comandat de la distanță.

### Operare buton

| 1 | Timer menu<br>Timer<br>Weekly timer<br>OU silent mode<br>Night setback<br>Main menu:<br>Cursor | Selectați "Night setback" din meniul Timer și apăsați<br>pe butonul [SELECTARE]. |
|---|------------------------------------------------------------------------------------------------|----------------------------------------------------------------------------------|
|   |                                                                                                |                                                                                  |

|   | Night setback          |   |
|---|------------------------|---|
|   | Night setback Yes      |   |
|   | Temp.range 19°C - 28°C |   |
| _ | Start 23:00            |   |
|   | Stop 5:00              |   |
|   |                        |   |
|   | Setting display: 🗸     |   |
|   |                        |   |
|   |                        |   |
|   |                        |   |
|   |                        |   |
|   |                        |   |
|   |                        | 1 |
|   |                        |   |

Configurările curente vor fi afişate.

Apăsați pe butonul <u>SELECTARE</u> pentru a merge la ecranul de configurare.

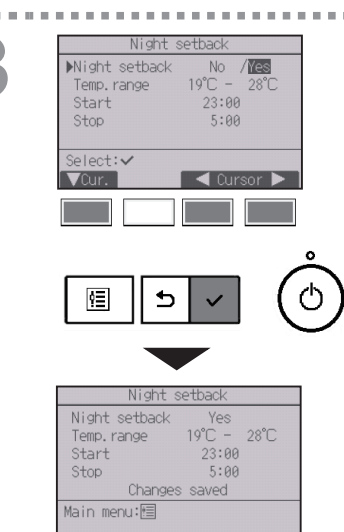

Mutați cursorul pe elementul dorit cu butonul F1 sau F2 din Night setback No (dezactivat)/Yes (activat), Temp. range, oră Start sau oră Stop. Modificați configurările cu butonul F3 sau F4.

- Temp. range (Interval temp.): Limita inferioară de temperatură (pentru încălzire) și limita superioară de temperatură (pentru răcire) pot fi configurate. Diferența de temperatură între limita inferioară și cea superioară trebuie să fie 4°C (8°F) sau mai mult. Intervalul de temperatură reglabil variază în funcție de unitățile interne conectate.
  - Trepte de 1°C
- Oră Start/Stop:

reglabil cu intervale de creştere de 5 minute

 \* Apăsaţi şi ţineţi apăsat butonul pentru a avansa rapid numerele.

Apăsați pe butonul <u>SELECTARE</u> pentru a salva setările.

Un ecran de confirmare va fi afişat.

- Pentru a reveni la meniul Principal ...... Butonul MENIU
- Pentru a reveni la ecranul anterior ..... Butonul REVENIRE

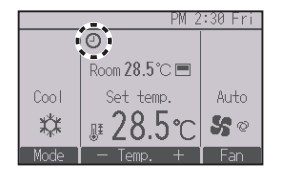

Va fi afişat  $\bigcirc$  pe ecranul Principal în modul Complet atunci când funcția Mod noapte este activată.

apare când temporizatorul este dezactivat de sistemul de control centralizat.

## Setarea Night setback (Mod noapte) nu va funcționa în următoarele situații:

când unitatea funcționează, când funcția Mod noapte este dezactivată, în timpul unei erori, în timpul verificării (în meniul service), în timpul testului de funcționare, în timpul diagnozei telecomenzii, când ceasul nu este setat, în timpul setării funcțiilor, când sistemul este comandat centralizat (funcționarea pornit/oprit, setarea temperaturii sau funcționarea temporizatorului de la telecomanda loacă este interzisă).

## Restriction (Restricție)

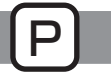

Configurarea restricției intervalului de temperatură

### Operare buton

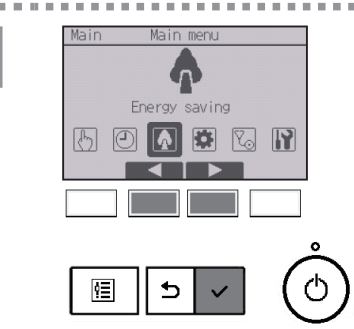

Selectați "Energy saving" din meniul Principal (consultați pagina 22), și apăsați pe butonul SELECTARE].

. . . .

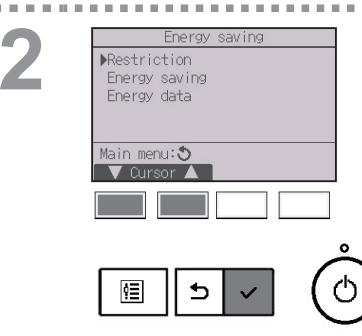

Mutați cursorul pe "Restriction" cu butonul F1 sau F2 și apăsați pe butonul <u>SELECTARE</u>.

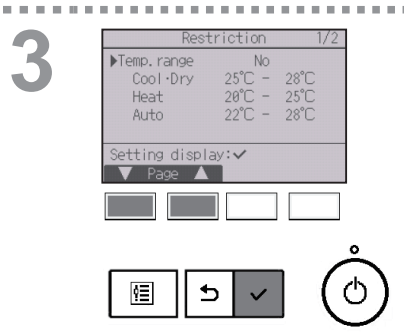

Configurările curente vor fi afişate.

Mutați cursorul pe "Temp. range" cu butoanele F1 sau F2 și apăsați pe butonul <u>SELECTARE</u>.

10 M

Va apărea ecranul pentru configurarea intervalului de temperatură.

Mutați cursorul pe elementul dorit cu butonul F1 din "Temp. range (Interval temp)", "Cool•Dry (Rece•Uscat)", "Heat (Cald)" sau "Auto".

5

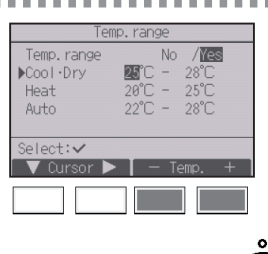

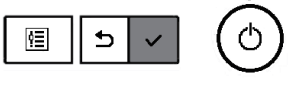

| Ter          | np. range   |
|--------------|-------------|
| Temp. range  | No /Yes     |
| Cool·Dry     | 25°C - 28°C |
| Heat         | 20°C - 25°C |
| Auto         | 22°C - 28°C |
| Chan         | ges saved   |
| Main menu: 🗐 |             |

Modificați configurările cu butonul F3 sau F4.

- Temp. range (Interval temp.): No (nerestricționat) sau Yes (restricționat)
- Cool•Dry (Rece•Uscat): Limita superioară şi inferioară de temperatură (trepte de 1°C)
- Heat (Cald): Limita superioară și inferioară de temperatură (trepte de 1°C)
- Auto: Limita superioară și inferioară de temperatură (trepte de 1°C)

| Mod          |    | Limita inferioară | Limita superioară |
|--------------|----|-------------------|-------------------|
| Cool•Dry     | *1 | 19 ~ 30°C         | 30 ~ 19°C         |
| (Rece•Uscat) | *3 | (67 ~ 87°F)       | (87 ~ 67°F)       |
| Llast (Cold) | *2 | 17 ~ 28°C         | 28 ~ 17°C         |
| Heat (Cald)  | *3 | (63 ~ 83°F)       | (83 ~ 63°F)       |
| Auto         | *1 | 19 ~ 28°C         | 28 ~ 19°C         |
| Auto         | 4  | (67 ~ 83°F)       | (83 ~ 67°F)       |

Intervalele de configurare a temperaturii

\* Intervalul reglabil variază în funcție de unitatea conectată.

\*1 Pot fi setate intervalele de temperatură pentru modurile Rece, Uscat şi Auto (două valori de referință).

- \* 2 Pot fi setate intervalele de temperatură pentru modurile Cald şi Auto (două valori de referință).
- \* 3 Intervalele de temperatură pentru modurile Cald, Rece și Uscat trebuie să respecte condițiile de mai jos:
  - Limita superioară pentru răcire limita superioară pentru încălzire ≥ Diferenţa minimă de temperatură (variază în funcţie de modelul unităţii de interior)
  - Limita inferioară pentru răcire limita inferioară pentru încălzire
     Diferenţa minimă de temperatură (variază în funcţie de modelul unităţii de interior)
- \* 4 Poate fi setat intervalul de temperatură pentru modul Auto (o valoare de referință).

Apăsați pe butonul <u>SELECTARE</u> pentru a salva setările.

Un ecran de confirmare va fi afişat.

### Navigarea prin ecrane

- Pentru a reveni la meniul Principal ...... Butonul MENIU
- Pentru a reveni la ecranul anterior ..... Butonul REVENIRE

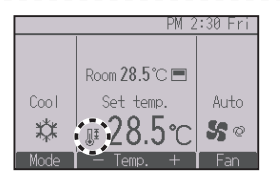

Va fi afişat **b** pe ecranul Principal în modul Complet atunci când intervalul de temperatură este restricționat.

## Restriction (Restricție)

Funcția Blocare funcționare

#### Operare buton

 Restriction
 2/2

 ●Operation locked No
 0n/Off Mode Set temp.

 Vane
 Fan

 Louver
 Fan

 Setting display:
 Page

 ■
 ■

 ●
 ■

 ●
 ■

 ●
 ■

 ●
 ■

 ●
 ■

 ●
 ■

 ●
 ■

 ●
 ■

 ●
 ●

 ●
 ●

Pentru a activa funcția de blocare funcționare configurați elementul "Operation locked" pe "Yes".

Afişează ecranul de configurare a Restriction. (Consultați pagina 48.)

Mutați cursorul pe "Operation locked" și apăsați pe butonul [SELECTARE].

. . . . . .

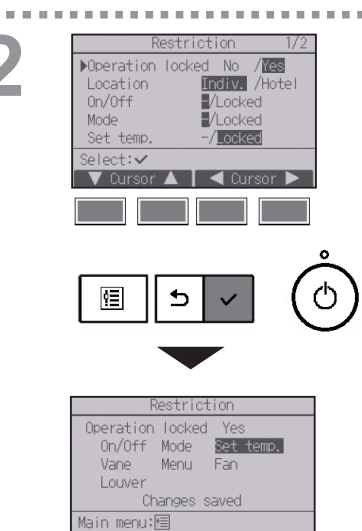

Se va afişa ecranul pentru efectuarea configurărilor funcției de blocare a funcționării.

Mutați cursorul la articolul dorit folosind butoanele F1 sau F2 din "Operation locked (Funcționare blocată)", "Location (Locație)", "On/Off (Pornit/Oprit)", "Mode (Mod)", "Set temp. (Setare temperatură)", "Menu (Meniu)", "Fan (Ventilator)", "Louver (Fantă)" sau "Vane (Paletă)".

Modificați configurările cu butonul F3 sau F4.

- Operation locked: No (dezactivat)/Yes (activat)
- Location: "Individual" sau "Hotel"
- On/Off: Funcționare pornită/oprită
- Mode: Setare mod de operare
- Set temp.: Setarea temp. de preconfigurare
- Vane: Setare paletă
- Menu: Setare meniu
- Fan: Setare viteză ventilator
- Louver: Setare fantă

Când pentru setarea "Location" se alege "Hotel", următoarele operațiuni vor fi blocate automat: Mod, Paletă, Meniu și Fantă.

"-" / "Locked

(Blocat)"

Apăsaţi pe butonul <u>SELECTARE</u> pentru a salva setările.

Un ecran de confirmare va fi afişat.

- Pentru a reveni la meniul Principal ...... Butonul MENIU
- Pentru a reveni la ecranul anterior ..... Butonul REVENIRE

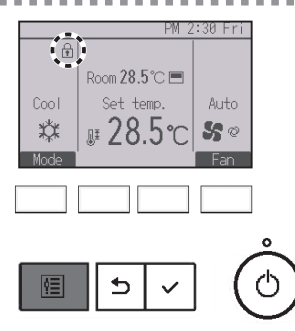

Va fi afişat pe ecranul Principal în modul Complet atunci când configurarea funcției blocare funcționare este activată.

Ghidul de funcționare care corespunde funcției blocate va fi suprimat.

Pentru a afişa meniul principal când configurarea meniului este blocată, țineți apăsat butonul Menu timp de zece secunde sau mai multe. Introduceți parola de administrator în ecranul de introducere a parolei.

## Energy saving (Economisirea energiei)

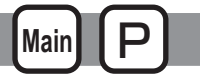

### Revenirea automată la temperaturile presetate

După ce funcția Revenire automată este activată, când modul de operare se schimbă sau este realizată operația PORNIT/OPRIT de la această telecomandă, temperatura setată revine automat la temperatura necesară, indiferent de timpul setat.

#### Operare buton

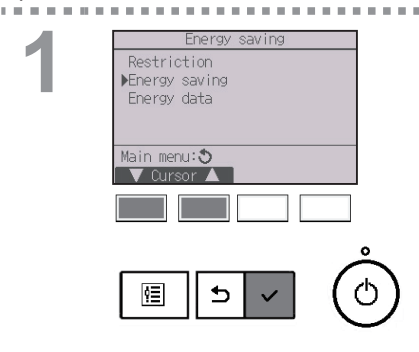

Selectați "Energy saving" din meniul Energy saving și apăsați butonul SELECTARE].

- - - - - - - - -

Energy saving PAuto return Yes Cool: 60 min, 28°C Heat: 60 min, 20°C Schedule No Setting display:~ Cursor A Element Cursor A Cursor A Cursor A

Configurările curente vor fi afişate.

Mutați cursorul pe "Auto return" cu butoanele F1 sau F2, și apăsați pe butonul SELECTARE.

Auto return NAuto return No / IGS Cool: After 60 min back to 28°C Heat: After 60 min back to 20°C Select:✓ ✓ Cursor ▲ < Cursor ► ()

No /Yes

60 min, 28°C 60 min, 20°C

Changes saved

60 min

60 min

20°C

After

back to

▶ Cool:

Heat:

Select:

ģΞ

Heat:

Main menu:া

. . . . . .

Se va afişa ecranul de configurare a revenirii automate la temperaturile presetate.

Mutați cursorul pe elementul dorit cu butonul F1 sau F2 din "Auto return (Revenire automată)", "Cool (Rece)" sau "Heat (Cald)".

Modificați configurările cu butonul F3 sau F4.

- Auto return (Revenire automată): No (Nu) (dezactivat)/Yes (Da) (activat)
- Cool (Rece): Intervalul de configurare a regulatorului de program este de la 30 la 120 de minute cu trepte de creştere de 10 minute.

Intervalul de configurare a temperaturii este de la 19 la  $30^{\circ}$ C (67 la  $87^{\circ}$ F) (trepte de  $1^{\circ}$ C).

• Heat (Cald):

Intervalul de configurare a regulatorului de program este de la 30 la 120 de minute cu trepte de creștere de 10 minute.

Intervalul de configurare a temperaturii este de la 17 la  $28^{\circ}$ C (63 la  $83^{\circ}$ F) (trepte de  $1^{\circ}$ C).

Apăsați pe butonul <u>SELECTARE</u> pentru a salva setările. "Cool" include "Dry" și modurile "Auto Cool" și "Heat" include modul "Auto Heat".

Va apărea ecranul pentru configurarea elementului principal.

### Navigarea prin ecrane

- Pentru a reveni la meniul Principal ...... Butonul MENIU
- Pentru a reveni la ecranul anterior ..... Butonul REVENIRE

Setările de pentru Regulatorul de program sau Temperatură presetată nu vor avea efect când Interval temp. este limitat și când sistemul este controlat centralizat (când nu este permisă setarea Intervalului temp. de pe telecomanda locală). Când sistemul este controlat centralizat (când nu este permisă funcționarea regulatorului de program de pe telecomanda locală), va fi dezactivată numai setarea Regulator de program.

## Energy saving (Economisirea energiei)

Main

Configurarea programului de economisire a energiei

### Operare buton

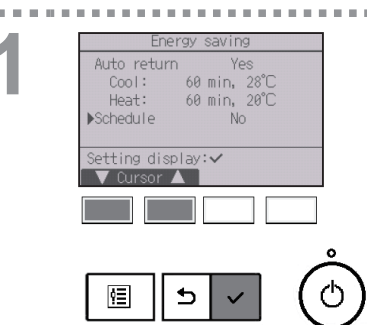

Afişează ecranul de "Energy saving". (Consultați pagina 54.)

Mutați cursorul pe "Schedule" și apăsați pe butonul SELECTARE .

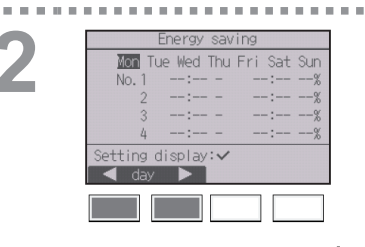

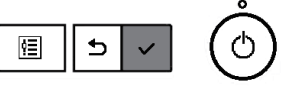

Energy saving

Select: 🗸

Va apărea ecranul pentru viualizarea programului.

. . . . . . . .

Apăsați pe butonul F1 sau F2 pentru a vizualiza configurările pentru fiecare zi a săptămânii. Apăsați pe butonul SELECTARE pentru a merge la ecranul de configurare.

No /Yes economie de energiei.

5 ٩Ē

Va fi afişat ecranul pentru activarea (Yes)/ dezactivarea (No) programării funcționării în modul

Selectați "No" sau "Yes" cu ajutorul butonului F3 sau F4.

Apăsați pe butonul SELECTARE pentru a merge la ecranul de modificare a configurării/selectare a zilei săptămânii.

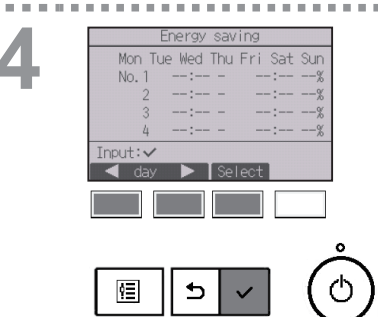

Se va afişa ecranul de modificare a configurării/ selectare a zilei săptămânii.

Pentru fiecare zi pot fi configurate până la patru modele de operare.

Mutați cursorul pe ziua dorită a săptămânii cu butonul F1 sau F2 și apăsați butonul F3 pentru a o selecta. (Pot fi selectate mai multe zile.)

Apăsați pe butonul <u>SELECTARE</u> pentru a merge la ecranul de configurare a modelului.

| Energy saving    |  |
|------------------|--|
| Mon              |  |
|                  |  |
|                  |  |
| Changes saved    |  |
| Day selection: 🗸 |  |

Se va afişa ecranul de configurare a modelului. Apăsați pe butonul F1 pentru a muta cursorul pe numărul modelului dorit.

Mutați cursorul pe elementul dorit cu butonul F2 din oră start, oră stop și valoarea de economie de energie (aflate în această ordine începând de la stânga).

Modificați configurările cu butonul F3 sau F4.

- Oră start/stop:
  - reglabil cu intervale de creștere de 5 minute
  - \* Apăsaţi şi ţineţi apăsat butonul pentru a avansa rapid numerele.
- Valoarea de economie de energie: Intervalul configurării este de la 0% și 50 la 90% cu trepte de creştere de 10%.

Apăsați pe butonul <u>SELECTARE</u> pentru a salva setările.

Un ecran de confirmare va fi afişat.

Cu câte este mai mică valoarea, cu atât este mai mare efectul de economie de energie.

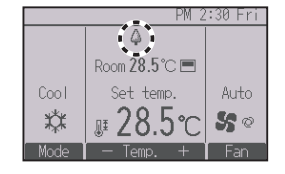

Va fi afişat i pe ecranul Principal în modul Complet atunci când unitatea funcţionează în modul economie de energie.

- Pentru a merge înapoi la ecranul de selectare a modificării setării / ziua săptămânii ...... Butonul SELECTARE
- Pentru a reveni la meniul Principal .......... Butonul MENIU
- Pentru a reveni la ecranul anterior ...... Butonul REVENIRE

## Energy data (Date privind energia) (numai Mr. SLIM)

Afișarea datelor privind energia (pentru unități de oră, lună și zi)

Se afişează consumul de energie în unități de oră (pentru o lună) sau pe lună/zi (pentru 14 luni).

#### Operare buton

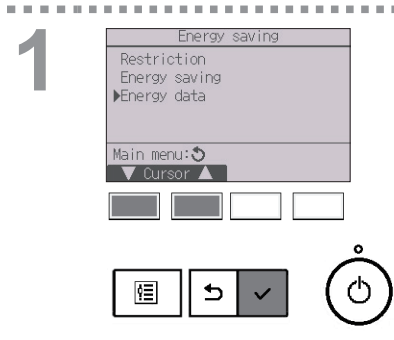

Afişează ecranul de "Energy saving". (Consultaţi pagina 54.)

. . . . . .

Main

Mutați cursorul pe "Energy data" și apăsați pe butonul [SELECTARE].

Energy data

Unit time (1 month)
Month/Day (14 months)
Data reset

Main menu:

VOUrsor

E
Cursor

Cursor

Cursor

Cursor

Cursor

Cursor

Cursor

Cursor

Cursor

Cursor

Cursor

Cursor

Cursor

Cursor

Cursor

Cursor

Cursor

Cursor

Cursor

Cursor

Cursor

Cursor

Cursor

Cursor

Cursor

Cursor

Cursor

Cursor

Cursor

Cursor

Cursor

Cursor

Cursor

Cursor

Cursor

Cursor

Cursor

Cursor

Cursor

Cursor

Cursor

Cursor

Cursor

Cursor

Cursor

Cursor

Cursor

Cursor

Cursor

Cursor

Cursor

Cursor

Cursor

Cursor

Cursor

Cursor

Cursor

Cursor

Cursor

Cursor

Cursor

Cursor

Cursor

Cursor

Cursor

Cursor

Cursor

Cursor

Cursor

Cursor

Cursor

Cursor

Cursor

Cursor

Cursor

Cursor

Cursor

Cursor

Cursor

Cursor

Cursor

Cursor

Cursor

Cursor

Cursor

Cursor

Cursor

Cursor

Cursor

Cursor

Cursor

Cursor

Cursor

Cursor

Cursor

Cursor

Cursor

Cursor

Cursor

Cursor

Cursor

Cursor

Cursor

Cursor

Cursor

Cursor

Cursor

Cursor

Cursor

Cursor

Cursor

Cursor

Cursor

Cursor

Cursor

Cursor

Cursor

Cursor

Cursor

Cursor

Cursor

Cursor

Cursor

Cursor

Cursor

Cursor

Cursor

Cursor

Cursor

Cursor

Cursor

Cursor

Cursor

Cursor

Cursor

Cursor

Cursor

Cursor

Cursor

Cursor

Cursor

Cursor

Cursor

Cursor

Cursor

Cursor

Cursor

Cursor

Cursor

Cursor

Cursor

Cursor

Cursor

Cursor

Cursor

Cursor

Cursor

Cursor

Cursor

Cursor

Cursor

Cursor

Cursor

Cursor

Cursor

Cursor

Cursor

Cursor

Cursor

Cursor

Cursor

Cursor

Cursor

Cursor

Cursor

Cursor

Cursor

Cursor

Cursor

Cursor

Cursor

Cursor

Cursor

Cursor

Cursor

Cursor

Cursor

Cursor

Cursor

Cursor

Cursor

Cursor

Cursor

Cursor

Cursor

Cursor

Cursor

Cursor

Cursor

Cursor

Cursor

Cursor

Cursor

Cursor

Cursor

Cursor

Cursor

Cursor

Cursor

Cursor

Cursor

Cursor

Cursor

Cursor

Cursor

Cursor

Cursor

Cursor

Cursor

Cursor

Cursor

Cursor

Cursor

Cursor

Cursor

Cursor

Cursor

Cursor

Cursor

Cursor

Cursor

Cursor

Cursor

Cursor

Cursor

Cursor

Cursor

Cursor

Cursor

Cursor

Cursor

Cursor

Cursor

Cursor

Curs

Selectaţi "Unit time" (Unităţi de oră) sau "Month/Day" (Lună/zi) cu ajutorul butonului F1 sau F2 şi apăsaţi pe butonul <u>SELECTARE</u>.

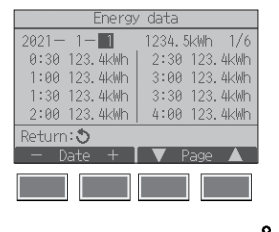

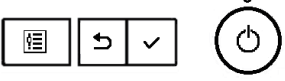

[Date unități de oră]

Afişează consumul de energie pentru ultima perioadă de 31 de zile, inclusiv ziua curentă. (Se afişează pe şase pagini de ecran.)

- Pentru a selecta o dată: butonul F1 sau F2
- Pentru a comuta între pagini: butonul F3 sau F4
- \* Se va afişa "-" în cazul în care datele privind consumul de energie nu sunt colectate în mod adecvat.
- \* Dacă se întrerupe alimentarea în timpul colectării datelor, datele nu vor fi colectate, însă datele necolectate vor fi incluse în datele colectate ulterior.

- Pentru a reveni la meniul Principal ...... Butonul MENIU
- Pentru a reveni la ecranul anterior ..... Butonul REVENIRE

| Energy          | / data     |                |   |
|-----------------|------------|----------------|---|
| ▶2021- 1 1      | 23456.7kWh | 1/3            |   |
| 2020-12 1       | 23456.7kWh |                |   |
| 2020-11 1       | 23456.7kWh |                |   |
| 2020-10 1       | 23456.7kWh |                |   |
| 2020 - 9 1      | 23456.7kWh |                |   |
| View daily data | : 🗸        |                |   |
| 🛛 🔻 Cursor 🔺 🛛  |            |                |   |
|                 |            |                |   |
|                 |            |                |   |
|                 |            |                |   |
|                 |            | ì              | ~ |
|                 |            | 17             | 5 |
|                 |            | 10             | 2 |
|                 |            | ~              | - |
|                 |            |                |   |
|                 |            |                |   |
| Enorm           | , doto     |                |   |
| LITET 9)        |            | 172            |   |
| 2021 1024 5146  | 23450.7KWN | 17.4<br>ELdulo |   |
| 31 1234.5KWN    | 27 1234.   | SKWD<br>FLub   |   |
| 30 1234.5KWN    | 20 1234.   | SKWU           |   |
| 29 1234.5KWN    | 25 1234.   | SKWD<br>ELUID  |   |
| 20 1234. SKWN   | 24 1234.   | <u>OKWU</u>    |   |
| Return: O       |            |                |   |
| V Page 🔺        |            |                |   |

[Date lunare/Date zilnice]

Afişează consumul de energie din ultima perioadă de 14 luni, inclusiv luna curentă.

Selectați luna cu butonul F1 sau F2 de pe ecranul de afișare a datelor lunare (afișate pe trei pagini de ecran) și apăsați butonul <u>SELECTARE</u> pentru a trece la ecranul de afișare a datelor zilnice (afișate pe patru pagini de ecran) aferente lunii în cauză. Apăsați pe butonul <u>REVENIRE</u> de pe ecranul de

afișare a datelor zilnice pentru a reveni la ecranul de afișare a datelor lunare pentru luna în cauză.

\* Datele lunare nu vor fi afişate dacă alimentarea cu curent a fost întreruptă în luna respectivă.

- Pentru a reveni la meniul Principal ...... Butonul MENIU
- Pentru a reveni la ecranul anterior ..... Butonul REVENIRE
- Consumul de energie este estimat în baza stării de operare şi poate diferi de cantitatea efectivă.
- Consumul de energie al pieselor opţionale precum colectorul electric de praf nu este inclus.
- Când cu o singură telecomandă se gestionează mai multe aparate de aer condiţionat (mai multe sisteme de răcire), se va afişa suma consumurilor de energie ale tuturor aparatelor de aer condiţionat.

## Resetarea datelor privind energia

Se inițializează datele privind consumul de energie (în unități de oră, lună și zi).

### Operare buton

2

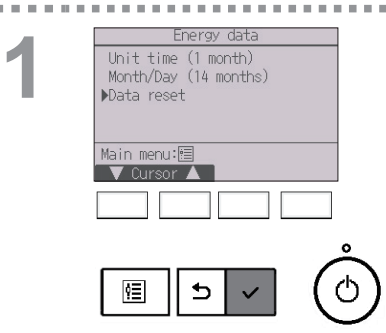

Selectati "Data reset" (Resetarea datelor) din meniul Date privind energia și apăsați butonul SELECTARE.

. . . . . .

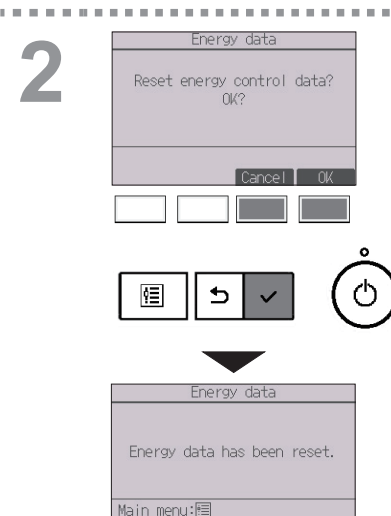

Introduceți parola de administrator în ecranul de introducere a parolei și apăsați pe butonul SELECTARE .

Apăsați pe butonul F4 pentru a reseta datele privind energia.

## Clock (Ceas)

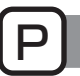

#### Operare buton

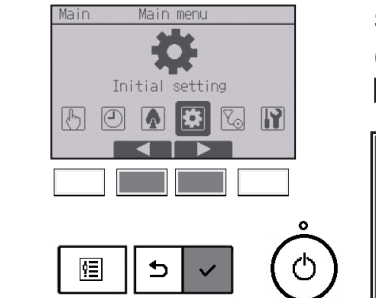

Selectati "Initial setting" din meniul Principal (consultați pagina 22) și apăsați pe butonul SELECTARE .

### Se solicită configurarea ceasului înainte de efectuarea următoarelor configurări.

• On/Off timer (Regulator de program pornit/oprit)

• OU silent mode (Mod

- · Weekly timer (Regulator de program săptămânal)
- Energy saving

-----

silentios unitate externă) (Economisirea energiei)

Night setback (Mod noapte)

Dacă un anumit sistem nu prezintă controlere de sistem, ora nu va fi corectată automat. În acest caz, corectați periodic ora.

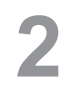

an 10

▶Basic setting Display setting Operation setting Wi-Fi interface setting Main menu: 🔊 Ourson /

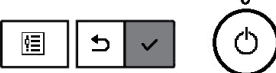

Mutați cursorul pe "Basic setting" cu butoanele F1 sau F2, și apăsați pe butonul SELECTARE.

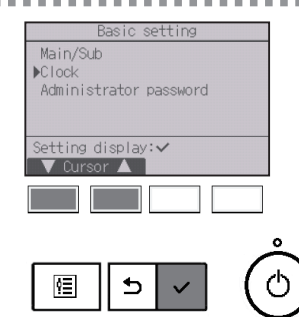

Selectați "Clock" folosind butonul F1 sau F2, și apăsați butonul SELECTARE.

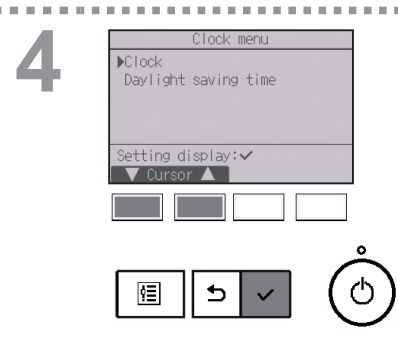

Mutați cursorul pe "Clock" cu butonul F1 sau F2 și apăsati pe butonul SELECTARE

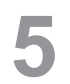

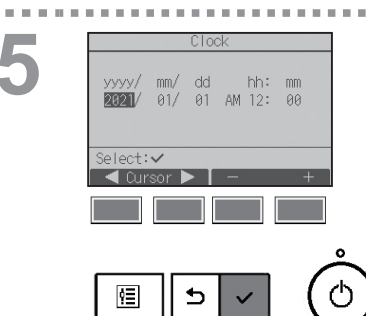

Mutați cursorul pe elementul dorit cu butonul F1 sau F2 de pe an, lună, dată, oră sau minut. Creșteți sau scădeți valoarea pentru elementul selectat cu butonul F3 sau F4 și apăsați pe butonul SELECTARE .

Un ecran de confirmare va fi afişat.

- Pentru a reveni la meniul Principal ...... Butonul MENIU
- Pentru a reveni la ecranul anterior ..... Butonul REVENIRE

## Daylight saving time (Ora oficială de vară)

### Descrierea funcției

Se poate seta ora de începere/finală de trecere la ora de vară. Funcția de trecere la ora de vară va fi activată în funcție de setări.

- Dacă un anumit sistem are un controler de sistem, dezactivaţi această setare pentru a menţine ora corectă.
- La începutul și sfârșitul orei oficiale de vară, cronometrul se poate activa de două ori sau deloc.
- · Această funcție nu va fi activă dacă nu este setat ceasul.

#### Operare buton

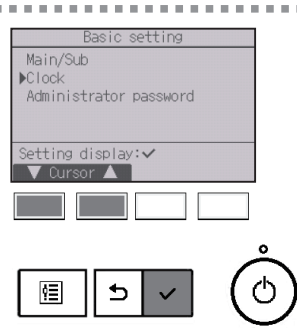

Selectați "Clock" din meniul Basic setting și apăsați butonul <u>SELECTARE</u>.

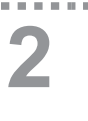

|        | Cloc     | :k menu |   |        |
|--------|----------|---------|---|--------|
| Clock  |          |         |   |        |
| ▶Dayli | ght savi | ng tim  | e |        |
|        |          |         |   |        |
|        |          |         |   |        |
| Cattin | a diante |         |   |        |
| Settin |          | iy. 🗸   |   |        |
| V U    | rsur 🛋   |         |   |        |
|        |          |         |   |        |
|        |          |         |   |        |
|        |          |         |   | 0      |
|        | — —      | _       |   | $\cap$ |
| ¢≡     | -    ←   |         |   | 1 (*   |
|        |          |         |   | · · ·  |

Mutați cursorul pe "Daylight saving time" cu butonul [F1] sau [F2] și apăsați pe butonul [SELECTARE].

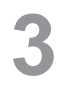

. . .

| Daylight :  | saving time 1/2 |
|-------------|-----------------|
| ▶DST        | No/Yes          |
|             | Day/Week/Month  |
| Date(Start) | Sun/ 5th/ Mar   |
| Start time  | AM 1:00         |
| Forward to  | AM 2:00         |
| Select: 🗸   |                 |
| 🗸 Cursor 🕨  |                 |

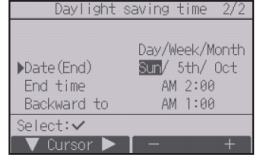

Mutați cursorul peste următoarele articole cu ajutorul butonului F1 pentru a realiza configurațiile.

• DST

Selectați "No" (dezactivare) sau "Yes" (activare) cu ajutorul butonului F2. Setarea implicită este "No".

Date(Start)<sup>\*1</sup>

Setează ziua săptămânii, numărul săptămânii și luna cu ajutorul butonului F3 sau F4. Setarea implicită este "Sun/5th/Mar".

Start time

Setează ora de inițiere pentru ora oficială de vară cu ajutorul butonului F3 sau F4.

Forward to

Setează ora la care ceasul va fi dat înainte la ora de inițiere de mai sus cu ajutorul butonului F3 sau F4.

• Date(End)\*1 (pagina 2)

Setează ziua săptămânii, numărul săptămânii și luna cu ajutorul butonului F3 sau F4. Setarea implicită este "Sun/5th/Oct".

• End time (pagina 2)

Setează ora de finală pentru ora oficială de vară cu ajutorul butonului F3 sau F4.

- Backward to (pagina 2)
   Setează ora la care ceasul va fi dat înapoi la ora finală de mai sus cu ajutorul butonului F3 sau F4.
  - \*1 Dacă se selectează "5th (a cincea)" pentru numărul săptămânii şi aceasta nu există în luna selectată din an, setarea este considerată a fi "4th (a patra)".

Apăsaţi pe butonul <u>SELECTARE</u> pentru a salva setările.

Un ecran de confirmare va fi afişat.

- Pentru a reveni la meniul Principal ...... Butonul MENIU
- Pentru a reveni la ecranul anterior ...... Butonul REVENIRE

| Davlight s  | aving time 1/2                  |
|-------------|---------------------------------|
| DST         | No/Ves                          |
| Date(Start) | Day/Week/Month<br>Sun/ 5th/ Mar |
| Changes     | saved                           |
| Main menu:🛅 |                                 |
|             |                                 |

## Main display (Ecranul Principal)

#### Operare buton

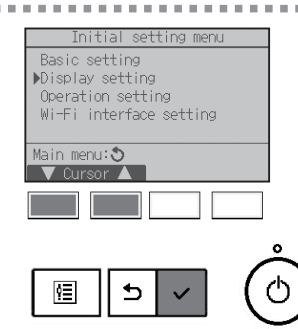

Selectați "Display setting" din meniul Initial setting și apăsați butonul <u>SELECTARE</u>.

2

. . . .

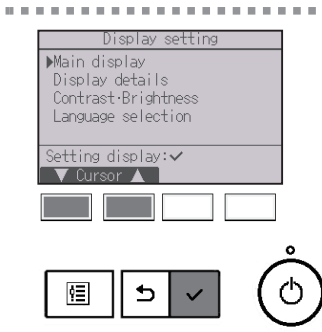

Mutați cursorul pe "Main display" cu butoanele F1 sau F2, și apăsați pe butonul SELECTARE.

3

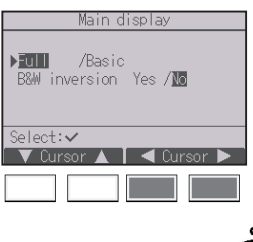

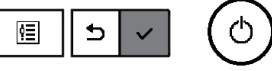

Selectaţi "Full (Complet)" sau "Basic (Bază)" (consultaţi pagina 8) cu ajutorul butonului F3 sau F4 şi apăsaţi pe butonul <u>SELECTARE</u>.

Un ecran de confirmare va fi afişat.

- Pentru a reveni la meniul Principal ...... Butonul MENIU
- Pentru a reveni la ecranul anterior ..... Butonul REVENIRE

## Setare inversare alb şi negru

### Operare buton

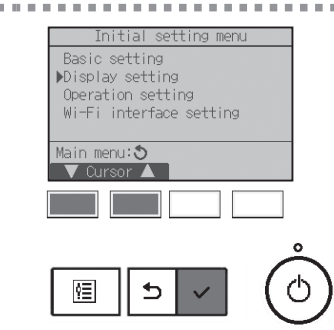

Selectați "Display setting" din meniul Initial setting și apăsați butonul <u>SELECTARE</u>.

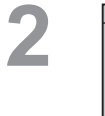

. . . . .

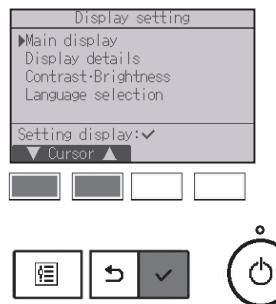

. . . . . . . . .

Mutați cursorul pe "Main display" cu butoanele F1 sau F2, și apăsați pe butonul <u>SELECTARE</u>.

. . . . . . . . .

3

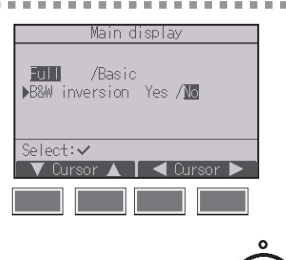

5

¢≣

Selectați "B&W inversion" cu butonul F1 sau F2, și selectați modul de afișare "Yes (Da)" sau "No (Nu)" cu butonul F3 sau F4, și apăsați butonul SELECTARE. (Setarea implicită este "No (Nu)".)

----

#### Navigarea prin ecrane

Pentru a reveni la meniul Principal .......... Butonul MENIU

Pentru a reveni la ecranul anterior ..... Butonul REVENIRE

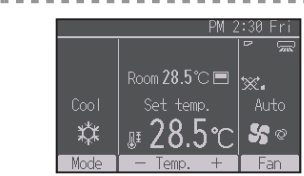

4

Selectând "Yes" se vor inversa culorile ecranului, fundalul alb se va face negru iar caracterele vor deveni albe, aşa cum se ilustrează în partea stângă.

## Contrast•Brightness (Contrast•Luminozitate)

### Operare buton

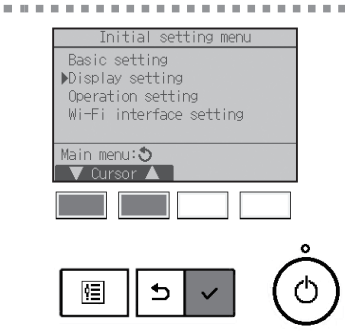

Selectați "Display setting" din meniul Initial setting și apăsați butonul <u>SELECTARE</u>.

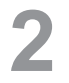

. . . . . . .

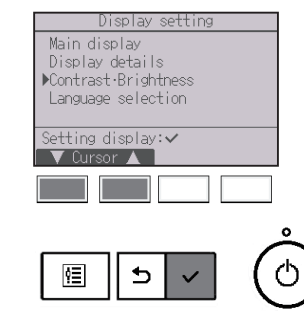

Mutați cursorul pe "Contrast•Brightness" cu butoanele [F1] sau [F2] și apăsați pe butonul SELECTARE].

. . . . . .

3

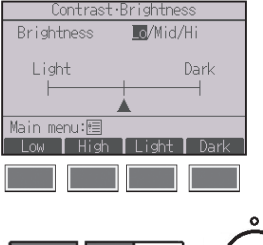

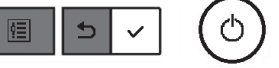

Reglați luminozitatea cu butonul F1 sau F2. Reglați contrastul cu ajutorul butonului F3 sau F4 și apăsați pe butonul MENIU sau REVENIRE.

-----

#### Navigarea prin ecrane

Pentru a reveni la meniul Principal ...... Butonul MENIU

Pentru a reveni la ecranul anterior ..... Butonul REVENIRE

## Selectare limbă

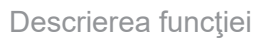

Se poate configura limba dorită. Opțiunile limbă sunt engleză, franceză, germană, spaniolă, italiană, portugheză, suedeză, rusă, greacă, turcă, olandeză, cehă, maghiară și poloneză.

### Operare buton

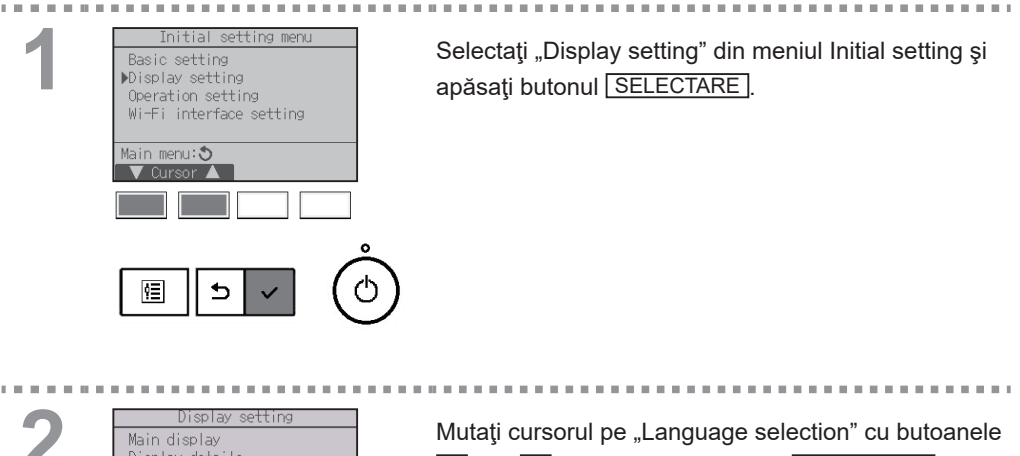

Display details Contrast Brightness ▶Language selection Setting display:✓ 🗸 Cursor 🔺 ŶΞ ₅

F1 sau F2, și apăsați pe butonul SELECTARE.

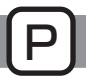

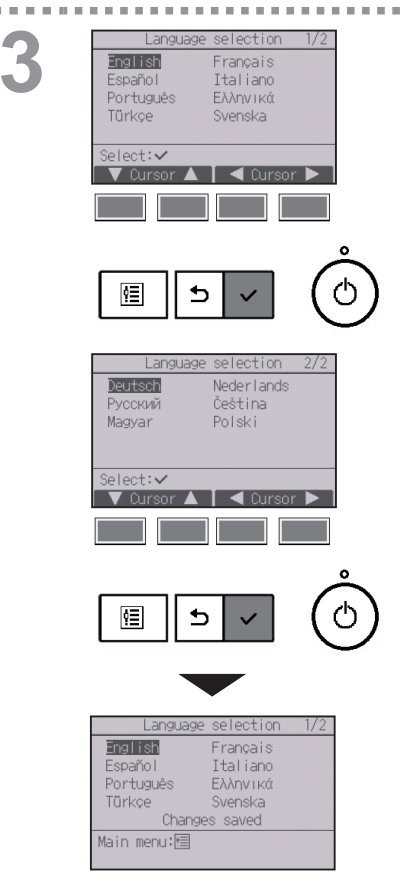

Mutați cursorul pe limba dorită cu ajutorul butoanelor [F1] până la [F4] și apăsați butonul <u>SELECTARE</u> pentru a salva configurarea.

Atunci când sursa de alimentare este conectată pentru prima dată se afişează ecranul Language selection. Selectați limba pe care o doriți. Sistemul nu va porni fără selectarea limbii.

Se va afişa un ecran care va indica realizarea salvării configurării.

- Pentru a reveni la meniul Principal ...... Butonul MENIU
- Pentru a reveni la ecranul anterior ..... Butonul REVENIRE
## Initialize remote controller (Inițializare telecomandă)

**P**]

### Descrierea funcției

Se poate reinițializa telecomanda la setările din fabrică.

Rețineți că următoarele date vor fi inițializate. Telecomanda va fi pornită automat după inițializare.

Setare regulator de program, Setare regulator de program săptămânal, Setare modul silențios unitate externă, Setare economie energie, Setare opțiune economisire energie, Setare principală/ secundară, Setare ceas, Setare ora oficială de vară, Setare ecran Principal, Setare Contrast•Luminozitate, Setare Afişare detalii, Setare mod automat, Setare nume model, Setare număr de serie, Setare informații dealer, Informații despre erori, Parolă administrator, Parolă de întreținere

### Operare buton

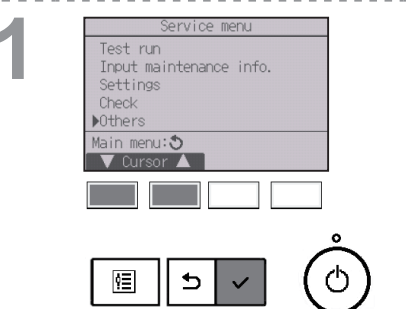

Selectați "Others" din meniul Service și apăsați pe butonul <u>SELECTARE</u>.

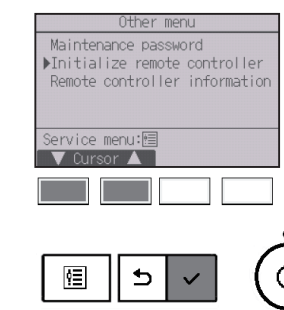

Mutați cursorul pe "Initialize remote controller" cu butoanele F1 sau F2, și apăsați pe butonul SELECTARE.

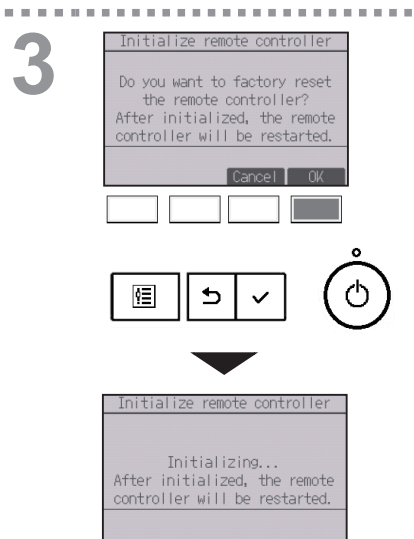

Selectați "OK" cu ajutorul butonului F4.

10 M

......

-

Telecomanda va fi pornită automat după inițializare.

# Setare funcții

## Remote controller information (Informații despre telecomandă)

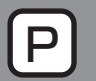

### Descrierea funcției

Informațiile telecomenzii în utilizare pot fi verificate.

### Operare buton

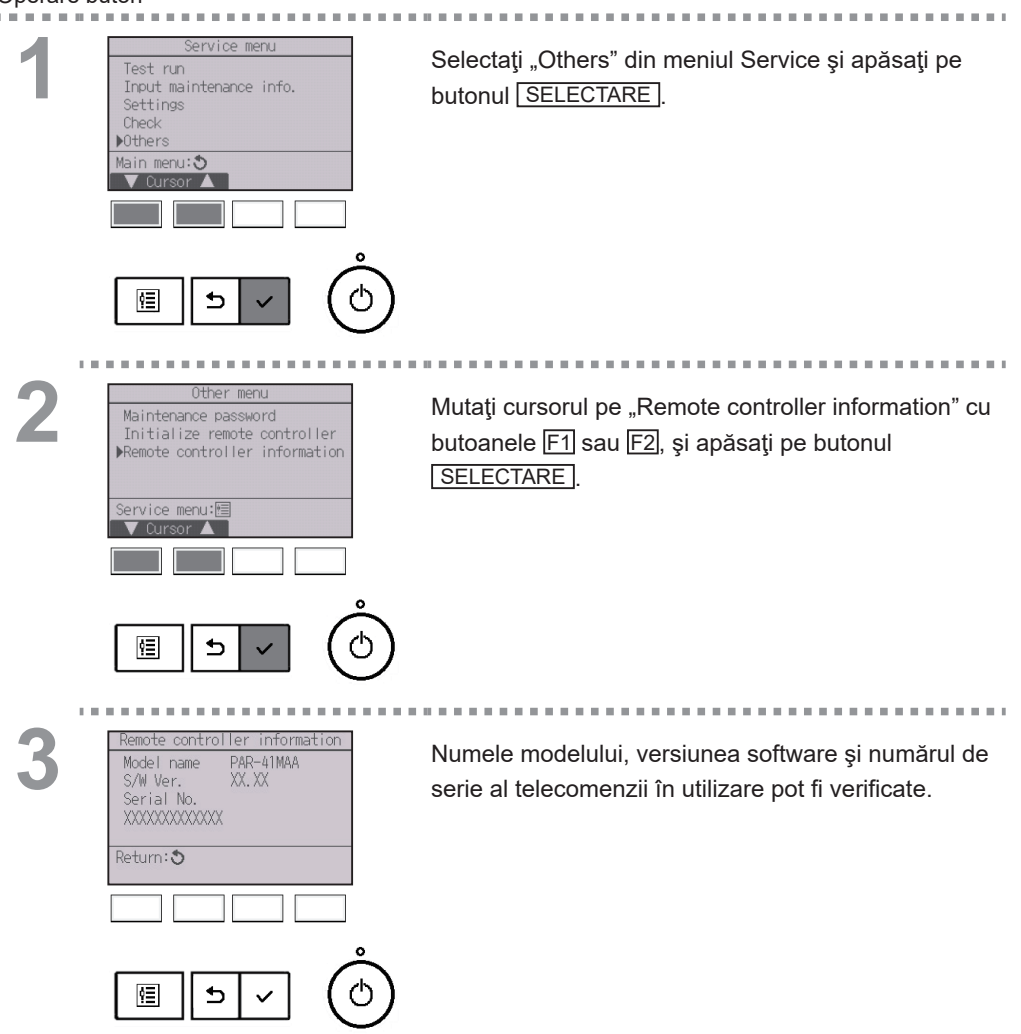

# Soluționarea problemelor

## Error information (Informații referitoare la erori)

Când apare o eroare, va apărea următorul ecran și LED-ul de operare va clipi. Verificați starea erorii, opriți funcționarea și consultați-vă dealerul.

### Operare buton

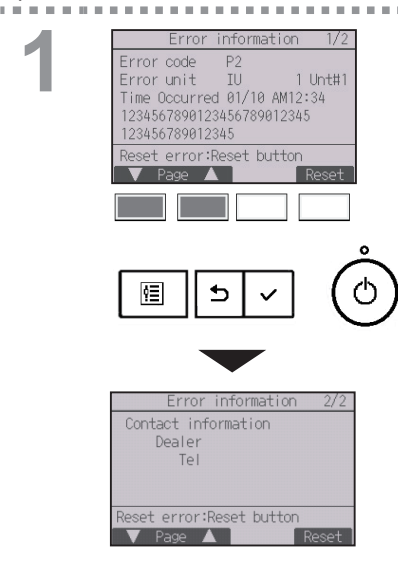

Vor apărea codul de eroare, unitatea de eroare, adresa de răcire, numele modelului unității, data și ora la care a apărut o eroare și numărul de serie. Denumirea modelului și numărul serial vor fi afișate numai dacă aceste informații au fost înregistrate.

Apăsați pe butonul F1 sau F2 pentru a merge la pagina următoare.

Informațiile de contact (numărul de telefon al dealerului) vor fi afișate dacă aceste informații au fost înregistrate.

| 2 | Error information 1/2<br>Error code P2<br>Error unit IU 1 Unt#1<br>Time Occurred 01/10 AM12:34<br>1234567890123456789012345 | Apăsați pe butonul [F4] sau pe butonul [PORNIT/OPRIT]<br>pentru a reconfigura eroarea care a apărut. |  |  |  |  |
|---|----------------------------------------------------------------------------------------------------|----------------------------------------------------------------------------------------------------|--|--|--|--|
|   | Reset error:Reset button Page Reset                                                                                         | Erorile nu pot fi reconfigurate în timp ce<br>funcționarea Pornit/Oprit este interzisă.              |  |  |  |  |
|   |                                                                                                    |                                                                                                    |  |  |  |  |
|   | Error reset Reset current error? Cancel OK                                                                                  | Selectați "OK" cu ajutorul butonului <u>F4</u> .                                                     |  |  |  |  |
|   |                                                                                                    |                                                                                                    |  |  |  |  |
|   | Error reset<br>Error reset                                                                                                  | Un ecran de confirmare va fi afişat.                                                                 |  |  |  |  |
|   | Main menu:圖                                                                                                    | Navigarea prin ecrane<br>• Pentru a reveni la meniul Principal Butonul MENIU                         |  |  |  |  |

1.10

# Soluționarea problemelor

## Verificarea informațiilor referitoare la eroare

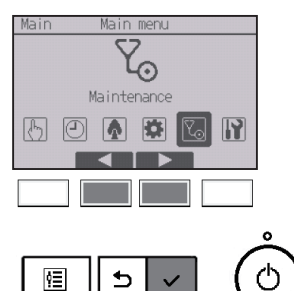

Deși nu au apărut erori, pagina 2/2 din informații referitoare la eroare (consultați pagina 76) poate fi vizualizată din funcționarea meniului. Selectați meniul "Maintenance" din meniul Principal și apăsați pe butonul <u>SELECTARE</u>.

| Maintenance menu   |                  |
|--------------------|------------------|
| ▶Error information |                  |
| Filter information |                  |
| creating           |                  |
|                    |                  |
| Main menu: 🔊       |                  |
| V Cursor 🔺         |                  |
|                    |                  |
|                    |                  |
|                    |                  |
|                    | $\sim$           |
|                    | ~                |
|                    | $\mathbf{O}_{1}$ |
|                    |                  |

Pentru a afişa ecranul cu informaţii despre eroare, selectaţi "Error information" din meniul Maintenance. Erorile nu pot fi resetate.

## Neocupat oprire automată

Ecranul următor va apărea pentru modelul de panou 3D i-See sensor când unitatea este oprită din cauza funcției Neocupat oprire automată a opțiunii economie de energie.

Consultați Cartea de instrucțiuni al unității interne pentru setarea 3D i-See sensor.

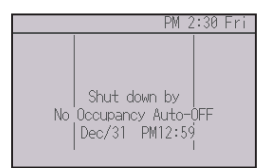

# Întreținere

## Filter information (Informații referitoare la filtru)

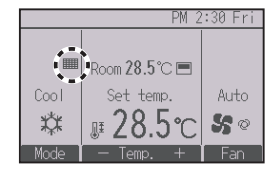

Va fi afişat **###** pe ecranul Principal în modul Complet atunci trebuie curățate filtrele.

Spălați, curățați sau înlocuiți filtrele la apariția semnului.

Pentru detalii consultați Manual cu instrucțiuni al unității interne.

### Operare buton

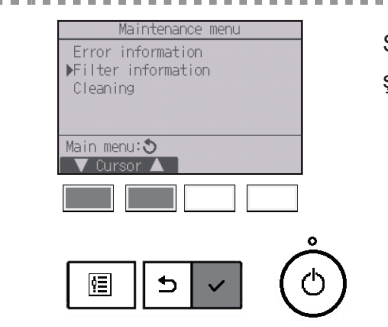

Selectați "Filter information" din meniul Maintenance și apăsați pe butonul [SELECTARE].

. . . . . . . . . . . . . . .

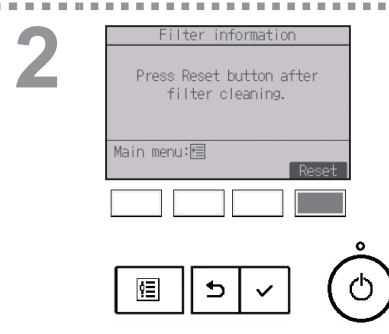

Apăsați pe butonul F4 pentru a reconfigura semnul filtru.

Pentru modul de curățare a filtrului consultați Manual cu instrucțiuni al unității interne.

| 3 | Filter information Reset filter sign? Cancel OK | Selectaţi "OK" cu ajutorul butonului <del>F4</del> .                                                                                                    |
|---|-------------------------------------------------|----------------------------------------------------------------------------------------------------|
|   | الله الله الله الله الله الله الله الله         | Un ecran de confirmare va fi afişat.                                                                                                    |
|   | Filter sign reset<br>Main menu:問                | Navigarea prin ecrane <ul> <li>Pentru a reveni la meniul Principal Butonul MENIU</li> <li>Pentru a reveni la ecranul anterior Butonul REVENIRE</li> </ul> |
|   |                                                 |                                                                                                    |
|   | PM 2:30 Fri                                     | Atunci când Set afişat pe ecranul Principal în                                                                                                    |

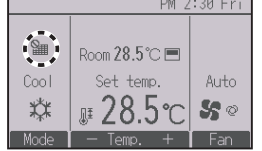

Atunci când este afişat pe ecranul Principal în Modul Complet, sistemul este controlat centralizat şi semnul filtru nu poate fi reconfigurat.

Dacă sunt conectate două sau mai multe unități interne, timpul de curățare a filtrului pentru fiecare unitate poate fi diferit, în funcție de tipul filtrului.

Pictograma **IIII** va fi afişată atunci când filtrul de la unitatea principală trebuie curăţat. Atunci când semnul filtru este reconfigurat, timpul de funcţionare cumulat al tuturor unităţilor va fi reconfigurat.

Pictograma **material** este programată să apară după o anumită perioadă de funcționare, bazându-se pe premisa că unitățile interne sunt montate într-o incintă cu o calitate obișnuită a aerului. În funcție de calitatea aerului, filtrul poate necesita o curățare mai frecventă.

Timpul cumulat la care filtrul trebuie curățat depinde de model.

# Specificații

## Specificațiile telecomenzii

|                                      | Specificație                                                                         |  |  |  |  |
|--------------------------------------|--------------------------------------------------------------------------------------|--|--|--|--|
| Dimensiunea produsului               | 120(W) × 120(H) × 14,5(D) mm (4 23/32 × 4 23/32 × 37/64 [in]                         |  |  |  |  |
| Greutate netă                        | 0,19 kg (27/64 lbs)                                                                  |  |  |  |  |
| Tensiunea de alimentarea<br>nominală | 12 V CC (furnizat de la unități interne)                                             |  |  |  |  |
| Consumul de curent                   | 0,3 W                                                                                |  |  |  |  |
| Mediul de utilizare                  | Temperatura 0 ~ 40°C (32 ~ 104°F)<br>Umiditate 25 ~ 90% RH (fără condensare la rouă) |  |  |  |  |
| Material                             | Corp principal: ABS                                                                  |  |  |  |  |

## Listă de funcții (din data de 1 august 2021)

|                               |                                                             |            | ⊖ : Supo | ortat × : Nesuportat |  |  |
|-------------------------------|-------------------------------------------------------------|------------|----------|----------------------|--|--|
|                               | Funcție                                                     | CITY MULTI | Mr. SLIM | Parolă solicitată    |  |  |
| Putere                        | Pornit/Oprit                                                | 0          | 0        | -                    |  |  |
| Setări                        | Modul de operare                                            | 0          | 0        | -                    |  |  |
|                               | Modul Auto (două valori de referință)                       | 0          | 0        | -                    |  |  |
|                               | Temperaturile presetate                                     | 0          | 0        | -                    |  |  |
|                               | Viteza ventilatorului                                       | 0          | 0        | -                    |  |  |
| Meniu operare                 | Paletă-3D i-See-Ventilare (Lossnay)                         | 0          | 0        | -                    |  |  |
|                               | Putere mare                                                 | ×          | 0        | -                    |  |  |
|                               | Configurarea manuală a unghiului palete                     | 0          | 0        | -                    |  |  |
|                               | 3D i-See sensor                                             | 0          | 0        | -                    |  |  |
| Meniu regulator de<br>program | Regulator de program (Regulator de<br>program pornit/oprit) | 0          | 0        | administrator        |  |  |
|                               | Regulator de program (Regulatorul de<br>program Auto-Oprit) | 0          | 0        | administrator        |  |  |
|                               | Regulator de program săptămânal                             | 0          | 0        | administrator        |  |  |
|                               | Mod silențios unitate externă                               | 0          | 0        | administrator        |  |  |
|                               | Mod noapte                                                  | 0          | 0        | administrator        |  |  |
| Meniu de                      | Restricționare Interval de temperatură                      | 0          | 0        | administrator        |  |  |
| economisire a                 | Funcția Blocare funcționare                                 | 0          | 0        | administrator        |  |  |
| energiei                      | Revenire automată                                           | 0          | 0        | administrator        |  |  |
|                               | Programare                                                  | ×          | 0        | administrator        |  |  |
| Date privind                  | Date privind energia (unități de oră, lună/zi)              | ×          | 0        | -                    |  |  |
| energia                       | Resetarea datelor                                           | ×          | 0        | administrator        |  |  |
| Meniu iniţial de              | Principal/Secundar                                          | 0          | 0        | administrator        |  |  |
| setări                        | Ceas                                                        | 0          | 0        | administrator        |  |  |
|                               | Configurarea formatului afişajului ceasului                 | 0          | 0        | administrator        |  |  |
|                               | Ora oficială de vară                                        | 0          | 0        | administrator        |  |  |
|                               | Ecranul Principal                                           | 0          | 0        | administrator        |  |  |
|                               | Inversare alb și negru                                      | 0          | 0        | administrator        |  |  |
|                               | Contrast•Luminozitate                                       | 0          | 0        | administrator        |  |  |
|                               | Selectare limbă                                             | 0          | 0        | administrator        |  |  |
|                               | Parolă (Administrator)                                      | 0          | 0        | administrator        |  |  |
|                               | Configurarea interfetei Wi-Fi                               | ×          | 0        | administrator        |  |  |
| Meniu service                 | Inițializare telecomandă                                    | 0          | 0        | întreținere          |  |  |
|                               | Informații despre telecomandă                               | Õ          | Õ        | întreținere          |  |  |
|                               | Test de functionare                                         | 0          | 0        | întreținere          |  |  |
|                               | Obțineți numele modelelor și numerele de serie              | ×          | Õ        | întreținere          |  |  |
|                               | Informații de intrare model                                 | 0          | 0        | întreținere          |  |  |
|                               | Informatii de intrare dealer                                | Õ          | Õ        | întretinere          |  |  |
|                               | Setare functii                                              | 0          | 0        | întretinere          |  |  |
|                               | Lossnav                                                     | Õ          | ×        | întretinere          |  |  |
|                               | Rotatie                                                     | ×          | 0        | întretinere          |  |  |
|                               | Întretinere potrivită                                       | ×          | Õ        | întretinere          |  |  |
|                               | Parolă (Întretinere)                                        | 0          | 0        | întreținere          |  |  |
| Meniu întretinere             | Panou cu coborâre automată                                  | ŏ          | ŏ        | -                    |  |  |
| -,                            | Informatii referitoare la erori                             | Õ          | Õ        | -                    |  |  |
|                               | Informatii referitoare la filtru                            | Õ          | Õ        | -                    |  |  |

\* Funcțiile suportate variază în funcție de modelul unității.

# Specificații

## ₋ista funcțiilor care pot/nu pot fi utilizate în combinație

|                                          | Putere<br>mare | Regulator<br>de program<br>pornit/oprit | Regulatorul<br>de program<br>Auto-Oprit | Regulator<br>de program<br>săptămânal | Mod<br>silenţios<br>unitate<br>externă | Interval<br>de tem-<br>peratură | Blocare<br>funcțio-<br>nare | Revenire<br>auto-<br>mată | Progra-<br>mare<br>economie<br>de energie | Mod<br>noapte |
|------------------------------------------|----------------|-----------------------------------------|-----------------------------------------|---------------------------------------|----------------------------------------|---------------------------------|-----------------------------|---------------------------|-------------------------------------------|---------------|
| Putere mare                              |                | 0                                       | 0                                       | 0                                     | ∆1                                     | 0                               | ∆2                          | 0                         | ∆1                                        | 0             |
| Regulator de<br>program<br>pornit/oprit  | 0              | $\sum$                                  | 0                                       | ×1                                    | 0                                      | 0                               | 0                           | 0                         | 0                                         | ∆3            |
| Regulatorul de<br>program Auto-<br>Oprit | 0              | 0                                       |                                         | 0                                     | 0                                      | 0                               | 0                           | 0                         | 0                                         | ∆4            |
| Regulator de<br>program săp-<br>tămânal  | 0              | ×1                                      | 0                                       |                                       | 0                                      | 0                               | 0                           | 0                         | 0                                         | ∆5            |
| Mod silenţios<br>unitate externă         | ∆1             | 0                                       | 0                                       | 0                                     |                                        | 0                               | 0                           | 0                         | 0                                         | 0             |
| Interval de<br>temperatură               | 0              | 0                                       | 0                                       | 0                                     | 0                                      |                                 | 0                           | ×2                        | 0                                         | △6            |
| Blocare<br>funcționare                   | △2             | 0                                       | 0                                       | 0                                     | 0                                      | 0                               |                             | 0                         | 0                                         | 0             |
| Revenire<br>automată                     | 0              | 0                                       | 0                                       | 0                                     | 0                                      | ×2                              | 0                           |                           | 0                                         | ∆7            |
| Programare<br>economie de<br>energie     | △1             | 0                                       | 0                                       | 0                                     | 0                                      | 0                               | 0                           | 0                         |                                           | 0             |
| Mod noapte                               | 0              | ∆3                                      | △4                                      | ∆5                                    | 0                                      | △6                              | 0                           | ∆7                        | 0                                         |               |

O: Nu pot fi utilizate în combinație X: Nu pot fi utilizate în combinație  $\triangle$ : Restricționat

▲ 1: Această funcție este activată după finalizarea operațiunii de mare putere, deoarece operațiunea de mare putere are prioritate.

△ 2: Această funcție nu poate fi operată dacă unele operații sunt blocate.

▲ 3: Funcția Mod noapte nu poate fi utilizată atunci când unitatea funcționează cu configurarea Regulatorul de program pornire/oprire.

- △ 4: Funcția Oprire automată nu poate fi utilizată pentru funcționarea Mod noapte.
- △ 6: Setarea Interval de temperatură nu poate fi utilizată pentru funcționarea Mod noapte.
- △ 7: Funcția Oprire automată nu poate fi utilizată pentru funcționarea Mod noapte.
- X 1: Configurarea Regulatorul de program săptămânal nu este efectivă pentru că Regulatorul de program pornit/oprit are prioritate.
- × 2: Funcția Revenire automată nu poate fi utilizată pentru că configurarea Intervalul de temperatură are prioritate.

This product is designed and intended for use in the residential, commercial, and light-industrial environment.

The product at hand is based on the following EU regulations:

- Restriction of Hazardous Substances 2011/65/EU
- Electromagnetic Compatibility Directive 2014/30/EU

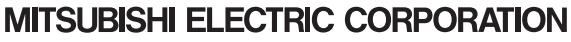

HEAD OFFICE: TOKYO BLDG., 2-7-3, MARUNOUCHI, CHIYODA-KU, TOKYO 100-8310, JAPAN MANUFACTURER: MITSUBISHI ELECTRIC CORPORATION Air-conditioning & Refrigeration Systems Works 5-66, Tebbra 6 Chome, Wakayama-city, 640-6868, Japan